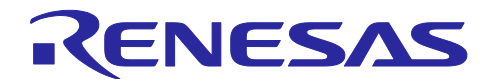

# RA2A1 グループ QE for AFE 用ボード制御プログラム

# 要旨

本制御プログラムは、評価キット EK-RA2A1 上の RA2A1 で動作し、AFE 開発支援ツール「QE for AFE」とコマンド通信し、以下に示すアナログ IP のレジスタ設定、A/D 変換値および比較値の取得を行う ことができます。

- 24 ビットシグマデルタ A/D コンバータ(SDADC24)
- 16 ビット逐次変換 A/D コンバータ(ADC16)

Hi-Speed USB-UART 変換アダプタ利用により、以下の高速サンプリング設定での連続測定を実現 — 1 チャネル設定、かつ 7us 以上のサンプリング時間設定

- ― 2 チャネル以上設定、かつ 5us 以上のサンプリング時間設定
- 高速アナログコンパレータ(ACMPHS)
- 低消費電力アナログコンパレータ(ACMPLP)
- 12 ビット D/A コンバータ(DAC12)
- 8ビット D/A コンバータ(DAC8)
- オペアンプ(OPAMP)

更新内容は「1.4 機能更新内容」を参照してください。

動作確認デバイス

RA2A1 (R7FA2A1AB3CFM)

動作対象ボード

RA2A1 グループ RA2A1 MCU グループ用評価キット EK-RA2A1

利用可能な通信 I/F:

- SCI UART 通信:別途 USB-UART 変換アダプタが必要です。
   Hi-Speed 12Mbps 用:
  - Future Technology Devices International (FTDI)社製 USB 2.0 Hi-Speed to UART Cable C232HD-EDHSP-0

(以下、Hi-Speed 12Mbps USB-UART 変換アダプタと略します)

3Mbps 用:

- ・Pmod<sup>™</sup> I/F 用:FTDI 社製 PmodUSBUART<sup>™</sup>
  - (以下、共に 3Mbps USB-UART 変換アダプタと略します)

ADC16 は高データレート出力が可能なため、「ADC16 連続測定」を使用する場合、接続 Bitrate を 3Mbps 以上に設定してください。

詳細は「表 1-5 SCI UART 利用時の ADC16 連続測定動作条件」を参照してください。

- USB PCDC 通信
- Emulator I/F 通信

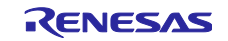

# 目次

| 1. 概要                                          | 4  |
|------------------------------------------------|----|
| 1.1 システム概要                                     | 4  |
| 1.1.1 同梱の HEX ファイルと e2 studio プロジェクトについて       | 5  |
| 1.2 A/D 変換中/比較中の測定値送信動作について                    | 6  |
| 1.2.1 SCI UART 利用時                             | 6  |
| 1.2.2 USB PCDC 利用時                             | 8  |
| 1.2.3 Emulator I/F 利用時                         | 9  |
| 1.3 利用上の注意事項、制限事項                              | 9  |
| 1.4 機能更新内容                                     | 9  |
| 1.5 ファイル構成                                     | 10 |
| 1.6 動作確認環境                                     | 11 |
| 1.7 関連ドキュメント                                   | 12 |
|                                                |    |
| 2. 使い方                                         | 13 |
| 2.1 FW の書き込み方法                                 | 13 |
| 2.1.1 Renesas Flash Programmer を使った書き込み        | 13 |
| 2.2 プロジェクトの実行                                  | 15 |
| 2.2.1 PC との接続                                  | 15 |
| 2.2.1.1 SCI UART 通信時                           | 15 |
| 2.2.1.2 USB PCDC 通信時                           | 16 |
| 2.2.1.3 Emulator I/F 通信時                       | 16 |
| 2.2.2 ADC16 使用時の注意事項                           | 16 |
| 2.2.3 QE for AFE の起動                           | 17 |
| 2.2.3.1 準備                                     | 17 |
| 2.2.3.2 QE for AFE の起動とターゲットボードとの接続            | 17 |
| 2.2.3.3 QE for AFE 連続測定時完了時のメッセージとその測定時間       | 18 |
|                                                |    |
| 3. プログラム説明                                     | 19 |
| 3.1 概要                                         | 19 |
| 3.2 使用する周辺機能と端子設定                              | 19 |
| 3.2.1 使用する周辺機能                                 | 19 |
| 3.2.2 端子設定                                     | 20 |
| 3.2.2.1 端子一覧                                   | 20 |
| 3.2.3 LED1の動作                                  | 21 |
| 3.3 通信仕様                                       | 22 |
| 3.3.1 通信 I/F と VCC 動作電圧について                    | 22 |
| 3.3.2 UART シリアル通信設定                            | 22 |
| 3.4 e2 studio 統合開発環境(IDE)を使ったビルドと書き込み          | 23 |
| 3.4.1 インポート手順                                  | 23 |
| 3.4.2 デバッグモード起動                                | 23 |
| 3.4.3 HOCO 64MHz 使用時の e2 studio プロジェクトのビルド時の注意 | 24 |
| 3.4.4 スタックサイズについて                              |    |
| 3.4.5 e2 studio プロジェクトのソース変更について               | 25 |
|                                                |    |
| 4. トラブル事例                                      | 27 |

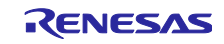

| 牧訂記録 |
|------|
|------|

### 商標

J-Link<sup>®</sup>は SEGGER MICROCONTROLLER GMBH & CO. KG の登録商標です。

mikroBUS™は MIKROELEKTRONIKA DOO BEOGRAD ZEMUN の商標です。

Pmod<sup>™</sup>および PmodUSBUART<sup>™</sup>は、Digilent Inc.の商標です。

この文書に記載されているその他のブランドおよび名前は、それぞれの所有者の商標または登録商標である場合があります。

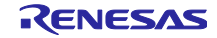

### 1. 概要

本制御プログラムは、QE for AFE と組み合わせて使用することを前提としています。 そのため、QE for AFE のドキュメントを参照し、本制御プログラムを利用してください。

# 1.1 システム概要

本制御プログラム(以下、FWと略します)は、EK-RA2A1上の RA2A1で動作します。

USB PCDC または SCI UART を介して「QE for AFE」と通信し、「QE for AFE」からのコマンド要求にしたがって、以下の制御が可能です。

- 24 ビットシグマデルタ A/D コンバータ(SDADC24)のレジスタ設定
- 16 ビット A/D コンバータ(ADC16)のレジスタ設定
- 高速アナログコンパレータ(ACMPHS)のレジスタ設定および出力端子設定
- ― 低消費電力アナログコンパレータ(ACMPLP)のレジスタ設定および出力端子設定
- ― 12 ビット D/A コンバータ(DAC12)のレジスタ設定および出力端子設定
- 8 ビット D/A コンバータ(DAC8)のレジスタ設定および出力端子設定
- オペアンプ(OPAMP)のレジスタ設定
- SDADC24 A/D 変換もしくは ADC16 A/D 変換の開始/停止とその A/D 値の送信
- ACMPHS もしくは ACMPLP の比較処理の開始/停止とその比較値の送信

提供するプロジェクトおよび HEX ファイルの設定の仕様/機能の差を以下に示します。目的に応じて、 接続方法を選択してください。

具体的な接続方法については、「2.2.1 PC との接続」を参照してください。

| 項目               |                          | SCI UART 通信/                     | USB PCDC 通信 | SCI UART |  |
|------------------|--------------------------|----------------------------------|-------------|----------|--|
|                  |                          | Emulator I/F 通信                  |             | 通信       |  |
| メインクロック          |                          | HOCO 64MHz HOCO 48MHz XTAL 12MH: |             |          |  |
| ICLK 周波数(最大)     |                          | 32MHz                            | 48MHz       | 12MHz    |  |
| PCLKB 周波         | <b>8数(最大)</b>            | 32MHz                            | 24MHz       | 12MHz    |  |
| PCLKD(=AI        | DCLK)周波数(最大)             | 32MHz 24MHz 12MHz                |             |          |  |
| ADC16            | ADCLK 周波数(最大)            | 32MHz                            | 24MHz       | 12MHz    |  |
| A/D 変換の連続測定【注 1】 |                          | 特定条件でサポート 未サポー                   |             |          |  |
|                  | A/D 変換の One-shot 測定【注 1】 | サポート                             |             |          |  |
| SDADC24          | 基準クロック周波数                | 4MHz                             |             |          |  |
|                  | A/D 変換の連続測定【注 1】         | サポート                             |             |          |  |
| ACMPHS           | 比較処理サンプリング周期[ms]         | 最小 1ms、最大 1024ms(整数值)            |             |          |  |
|                  | 比較処理の連続測定【注 1】           | サポート                             |             |          |  |
| ACMPLP           | 比較処理サンプリング周期[ms]         | 最小 1ms、最大 1024ms(整数值)            |             |          |  |
|                  | 比較処理の連続測定【注 1】           | サポート                             |             |          |  |

表 1-1 接続方法と仕様/機能の差異

注1:詳細は「1.2 A/D 変換中/比較中の測定値送信動作について」を参照してください。 ICLK 周波数が 12MHz の場合、連続測定が停止する可能性があります。 1.1.1 同梱の HEX ファイルと e2 studio プロジェクトについて 以下に同梱済の HEX ファイルと e2 studio プロジェクトの概要を示します。

(1) HEX ファイル

HEX ファイルを EK-RA2A1 に書き込むことで評価が可能です。

FW の書き込み方法は、「2.1.1 Renesas Flash Programmer を使った書き込み」を参照してください。

また、HEX ファイル作成時の設定については「1.6 動作確認環境」を参照してください。

表 1-2 HEX ファイル

| 通信 I/F | HEX ファイル               | ファイル名                              |
|--------|------------------------|------------------------------------|
| UART0  | RTS/CTS フロー制御有り【注 1】   | Hex                                |
|        | ● PCLKB 周波数:32MHz      | └──ek_ra2a1                        |
|        | ● PCLKD 周波数:32MHz      | └──ek_ra2a1-uart0-32MHz-rev230.hex |
|        | RTS/CTS フロー制御有り【注 2,5】 | Hex                                |
|        | ● PCLKB 周波数:16MHz      | └──ek_ra2a1                        |
|        | ● PCLKD 周波数:16MHz      | └──ek_ra2a1-uart0-16MHz-rev230.hex |
| USB    | USB PCDC 制御【注 3】       | Hex                                |
|        | ● PCLKB 周波数:24MHz      | └──ek_ra2a1                        |
|        | ● PCLKD 周波数:24MHz      | └──ek_ra2a1-usb-24MHz-rev230.hex   |
|        | USB PCDC 制御【注 4,5】     | Hex                                |
|        | ● PCLKB 周波数:12MHz      | └──ek_ra2a1                        |
|        | ● PCLKD 周波数:12MHz      | └──ek_ra2a1-usb-12MHz-rev230.hex   |

注1:「表 1-3 e2 studio プロジェクト」の「ek\_ra2a1\_uart0\_32MHz」と同じ設定です。

注2:上記「ek\_ra2a1\_uart0\_32MHz」をベースにクロック周波数を変更した設定です。

注3:「表 1-3 e2 studio プロジェクト」の「ek\_ra2a1\_usb\_24MHz」と同じ設定です。

注4:上記「ek\_ra2a1\_usb\_24MHz」をベースにクロック周波数を変更した設定です。

注5: ADC16 連続測定用 Hex ファイルです。詳細は「1.2 A/D 変換中/比較中の測定値送信動作について」 を参照してください。

(2) e2 studio プロジェクト

e2 studio プロジェクトをインポートし EK-RA2A1 に書き込むことで評価が可能です。

ビルド実行し、
ビルド実行し、
を押下し、デバッグモードを起動させると自動実行する設定で提供しています。

FW の書き込み方法は、「3.4 e2 studio 統合開発環境(IDE)を使ったビルドと書き込み」を参照してください。

また、e2 studio プロジェクトの設定については「1.6 動作確認環境表 1-11 動作確認条件」を参照してください。

端子の割り当てについては、「表 3-2 使用する端子一覧」を参照してください。

表 1-3 e2 studio プロジェクト

| I/F      | e2 studio プロジェクト  | 格納先                        |
|----------|-------------------|----------------------------|
| UART0    | RTS/CTS フロー制御有り   | ek_ra2a1                   |
|          | ● PCLKB 周波数:32MHz | └──ek_ra2a1_uart0_32MHz    |
|          | ● PCLKD 周波数:32MHz |                            |
| USB      | ● PCLKB 周波数:24MHz | ek_ra2a1                   |
|          | ● PCLKD 周波数:24MHz | └──ek_ra2a1_usb_24MHz      |
| Emulator | ● PCLKB 周波数:32MHz | ek_ra2a1                   |
|          | ● PCLKD 周波数:32MHz | └──ek_ra2a1_emulator_32MHz |

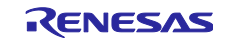

1.2 A/D 変換中/比較中の測定値送信動作について

A/D 変換中/比較中、連続測定ができるように PC に測定値を送信します。この測定を「連続測定」と定義します。

高出力データレートが可能な ADC16(アナログ入力端子)の利用時、送信処理が間に合わない場合があ ります。この場合、規定数の A/D 値取得後に A/D 変換を停止し、取得した A/D 値をまとめて送信します。 この測定を「One-shot 測定」と定義します。

1.2.1 SCI UART 利用時

以下に測定対象毎の測定動作を示します。

#### 表 1-4 SCI UART 利用時の SDADC24, ADC16, ACMPHS, ACMPLP の測定動作

| 測定対象                    | 測定動作                                 |
|-------------------------|--------------------------------------|
| SDADC24, ACMPHS, ACMPLP | 連続測定動作のみサポート                         |
| ADC16(アナログ入力端子)         | 動作条件により連続測定動作と One-shot 動作に切り替え【注 1】 |
| ADC16(温度測定出力)           | シングルスキャンによる1回測定                      |
| ADC16(内部基準電圧)           |                                      |

注 1:「表 1-5 SCI UART 利用時の ADC16 連続測定動作条件」を参照してください。

(1) ADC16

連続測定と One-Shot 測定の切り替え動作条件と注意事項を示します。

(a) ADC16 連続測定

表 1-5 に SCI UART 利用時の ADC16 の連続測定動作条件を示します。

PCLKB 周波数=PCLKD 周波数とサンプリング時間とチャネル数の設定により、FW が連続測定もしくは One-shot 測定に切り替えます。なお、連続測定動作の保証をするものではありません。

| 表 1-5 SC | I UART 利用問 | の ADC16 連続 | 売測定動作条件 |
|----------|------------|------------|---------|
|----------|------------|------------|---------|

| システム<br>クロック | 通信<br>I/F | ICLK<br>周波数 | PCLKB<br>周波数<br>=PCLKD<br>周波数 | サンプリング時間<br>上段 : 1 チャネル設定時<br>下段 : 上記以外<br>()の値 : ADSSTR 値<br>【注 1】 | UART<br>Bitrate<br>設定<br>[bps]<br>【注 2】 | 測定時間<br>(サンプリング時<br>間依存) | 備考 |
|--------------|-----------|-------------|-------------------------------|---------------------------------------------------------------------|-----------------------------------------|--------------------------|----|
| HOCO         | UART      | 48MHz       | 24MHz                         | 7us (168)以上                                                         | 4,000,000                               | サンプリング時間の変化体を            |    |
| 48MHZ        |           |             |                               | 5us (120)以上                                                         |                                         | 间の半均値毎に                  |    |
|              |           |             |                               | 7.5us (180)以上                                                       | 3,000,000                               | 示す。                      |    |
|              |           |             |                               | 7us (168)以上                                                         |                                         |                          |    |
|              |           |             | 12MHz                         | 10us (120)以上                                                        | 2,000,000                               | 5us:                     | 注3 |
|              |           |             |                               | 10us (120)以上                                                        |                                         | 約5分                      |    |
| HOCO         |           | 32MHz       | 32MHz                         | 7us (224)以上                                                         | 5,333,333                               | 7us:                     |    |
| 64MHz        |           |             |                               | 5us (160)以上                                                         |                                         | 約7分                      |    |
|              |           |             |                               | 7.5us (240)以上                                                       | 3,000,000                               | 7.5us:                   |    |
|              |           |             |                               | 7us (224)以上                                                         |                                         | 約 7.5 分                  |    |
|              |           |             | 16MHz                         | 7.5us (120)以上                                                       | 2,666,666                               | 10us:                    | 注4 |
|              |           |             |                               | 7.5us (120)以上                                                       |                                         | 約 10 分                   |    |

注1:時間は目安です。ADSSTR 値で判定します。

設定チャネルの ADSSTR 値の合計値とチャネル数×ADSSTR 値で判定します。

注2:指定値未満を設定した場合、送信が間に合わないため、測定できません。

注3:「表 1-2 HEX ファイル」に示す HEX ファイル「ek\_ra2a1\_uart0\_12MHz\_rev230.hex」の設定です。

注4:「表 1-2 HEX ファイル」に示す HEX ファイル「ek\_ra2a1\_uart0\_16MHz\_rev230.hex」の設定です。

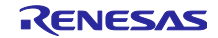

なお、連続測定動作時、PC 環境により、QE for AFE がデータを取りこぼす可能性があります。その場合、QE for AFE 上で以下のエラーが表示されます。

[Ennon]通信時に一部のデータが欠落しました。AFE ローデータビューで欠落したデータを確認してください。

図 1-1 データ取りこぼし時のエラーメッセージ

そのため、他アプリの停止状態やネットワーク・オフライン状態で、評価してください。それでもデータの取りこぼしが発生する場合、ADSSTR 値を大きくし出力データレートを下げてください。

(b) ADC16 One-Shot 測定

One-shot 測定設定の場合の取得可能な測定値数と測定時間を以下に示します。

| 表 1-6 ADC16 One-shot 測定設定時の取得可能な測定値数とル | 則定時間 |
|----------------------------------------|------|
|----------------------------------------|------|

| 項目                | 内容                                         |
|-------------------|--------------------------------------------|
| One-shot 測定設定用    | 8,192 個(最大)                                |
| 測定值数              | <b>チャネル単位での測定値数</b> = 8,192/測定チャネル数(端数切捨て) |
| One-shot 測定時の測定時間 | [ <b>チャネル単位での測定値数</b> ×各 ch のサンプリング時間] の総和 |

なお、QE for AFE と組み合わせた場合、One-shot 測定を繰り返す間欠測定「オート」が可能です。

この測定の場合、測定開始/測定終了を繰り返すため、測定終了後から次の測定開始は、測定時間が空くため、連続データでないことに注意してください。

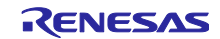

RA2A1 グループ

### 1.2.2 USB PCDC 利用時

以下に測定対象毎の測定動作を示します。

#### 表 1-7 USB PCDC 利用時の SDADC24, ADC16, ACMPHS, ACMPLP の測定動作

| 測定対象                    | 測定動作                                    |
|-------------------------|-----------------------------------------|
| SDADC24, ACMPHS, ACMPLP | 連続測定動作のみサポート                            |
| ADC16(アナログ入力端子)         | 動作条件により連続測定動作と One-shot 動作に切り替え【注 1, 2】 |
| ADC16(温度測定出力)           | シングルスキャンによる 1 回測定【注 3】                  |
| ADC16(内部基準電圧)           |                                         |

注1:「表 1-8 USB PCDC 利用時の ADC16 連続測定動作条件」を参照してください。 注2:利用上の制限事項があります。「1.3 利用上の注意事項、制限事項」を参照してください。 注3:利用上の注意事項があります。「1.3 利用上の注意事項、制限事項」を参照してください。

### (1) ADC16

連続測定と One-Shot 測定の切り替え動作条件と注意事項を示します。

(a) ADC16 連続測定

以下に USB PCDC 利用時の ADC16 の連続測定動作条件を示します。

PCLKB 周波数=PCLKD 周波数とサンプリング時間とチャネル数の設定により、FW が連続測定もしくは One-shot 測定に切り替えます。なお、連続測定動作の保証をするものではありません。

表 1-8 USB PCDC 利用時の ADC16 連続測定動作条件

| システム<br>クロック | 通信<br>I/F | ICLK<br>周波数 | PCLKB<br>周波数<br>=PCLKD<br>周波数 | サンプリング時間<br>()の値:ADSSTR 値<br>【注 1】 |       | 測定時間<br>(サンプリン<br>グ時間依存) | 備考  |
|--------------|-----------|-------------|-------------------------------|------------------------------------|-------|--------------------------|-----|
| HOCO         | USB       | 48MHz       | 12MHz                         | 11.5us (138)以上                     | 【注 2】 | 約 13 分                   | 注 4 |
| 48MHz        |           |             | 6MHz                          | 20us (120)以上                       | 【注 3】 | 約 22 分                   |     |

注1:時間は目安です。ADSSTR 値で判定します。

注2:15 [us]以上を推奨します。QE for AFE の描画が停止する場合、大きい値を設定してください。

注3: QE for AFE の描画が停止する場合、大きい値を設定してください。

注4:「表 1-2 HEX ファイル」に示す HEX ファイル「ek\_ra2a1\_usb\_12MHz\_rev230.hex」の設定です。

なお、連続測定動作時、PC 環境により、QE for AFE がデータを取りこぼす可能性があります。その場合、QE for AFE 上で以下のエラーが表示されます。

[Error]通信時に一部のデータが欠落しました。AFE ローデータビューで欠落したデータを確認してください。

図 1-2 データ取りこぼし時のエラーメッセージ

そのため、他アプリの停止状態やネットワーク・オフライン状態で、評価してください。それでもデータの取りこぼしが発生する場合、ADSSTR 値を大きくし出力データレートを下げてください。

### (b) ADC16 One-Shot 測定

SCI UART 利用時と同一です。「1.2.1(1)(b) ADC16 One-Shot 測定」を参照してください。

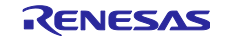

### 1.2.3 Emulator I/F 利用時

以下に測定対象毎の動作を示します。

連続測定のみをサポートしています。

ただし、Emulator I/F は通信速度が遅いため、高出力データレート時に全データを取得できません。連続 したデータを取得するために、出力データレートを小さくする必要があります。

### 表 1-9 Emulator I/F 利用時の SDADC24, ADC16, ACMPHS, ACMPLP の測定動作

| 項目              | 内容                                                                   |  |  |  |  |
|-----------------|----------------------------------------------------------------------|--|--|--|--|
| SDADC24         | 出力データレートを以下の設定にすることで連続データ取得が可能                                       |  |  |  |  |
|                 | — 1000 sps 以下:1ch 設定で OSR=1024 (976.5625 sps)【注 1】                   |  |  |  |  |
| ADC16(アナログ入力端子) | 連続測定できません。【注 2】                                                      |  |  |  |  |
| ADC16(温度測定出力)   | シングルスキャンモード動作のため、データを取得できます。                                         |  |  |  |  |
| ADC16(内部基準電圧)   |                                                                      |  |  |  |  |
| ACMPHS          | 出力データレートを以下の設定にすることで連続データ取得が可能<br>— GUI 上の「間隔」を 5ms 以上に設定してください。【注1】 |  |  |  |  |
| ACMPLP          | ▼パラメータ<br>間隔(ms) 5 (SPS: 200)                                        |  |  |  |  |

注1: 連続測定動作の保証をするものではありません。設定チャネル数や PC 環境により、QE for AFE がデー タを取りこぼす可能性があります。その場合、出力データレートをさらに下げてください。

注2:利用上の制限事項があります。連続測定動作でのデータ取得(平均値取得も含む)もできません。「1.3 利用上の注意事項、制限事項」を参照してください。

# 1.3 利用上の注意事項、制限事項

- USB 接続時の ADC16(温度測定出力)(内部基準電圧)に関する注意事項 ADC16(アナログ入力端子)のモニタリング後、ADC16(温度測定出力)(内部基準電圧)モニタリン グを行った場合に QE for AFE 上に測定結果を表示できない場合があります。その場合、ボードをリセッ トしてください。
- USB 接続時の ADC16(アナログ入力端子)の連続測定に関する制限事項 ADC16(アナログ入力端子)の「連続測定」モニタリングが適切に動作しない場合があります。UART 接続を選択してください。
- Emulator 接続時の ADC16(アナログ入力端子)に関する制限事項 QE for AFE のプラグイン版で Emulator 接続を選択した場合、ADC16(アナログ入力端子)のモニタリングはできません。UART 接続または USB 接続を選択してください。

# 1.4 機能更新内容

更新内容を以下に示します。

### 表 1-10 更新内容

| 項目                                  | 変更前(Rev.2.00)      | 変更後(Rev.2.30)       |
|-------------------------------------|--------------------|---------------------|
| UART I/F:                           | 未サポート              | サポート                |
| ● Hi-Speed 12Mbps USB-UART 変換アダプタ対応 |                    |                     |
| UART I/F:                           | PCLKB=PCLKD の周波数の  | PCLKB=PCLKD の周波数の   |
| ● ADC16 連続測定条件                      | 12MHz もしくは 8MHz 対応 | 32MHz もしくは 24MHz 対応 |
| Emulator I/F                        | 測定データの間欠取得が可       | 測定データ取得を未サポート       |
| ● ADC16(アナログ入力端子)連続測定               |                    |                     |
| FSP バージョン                           | v3.6.0             | v5.6.0              |

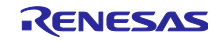

# 1.5 ファイル構成

以下にファイル構成を示します。一部のフォルダとファイルの記載を省略しています。

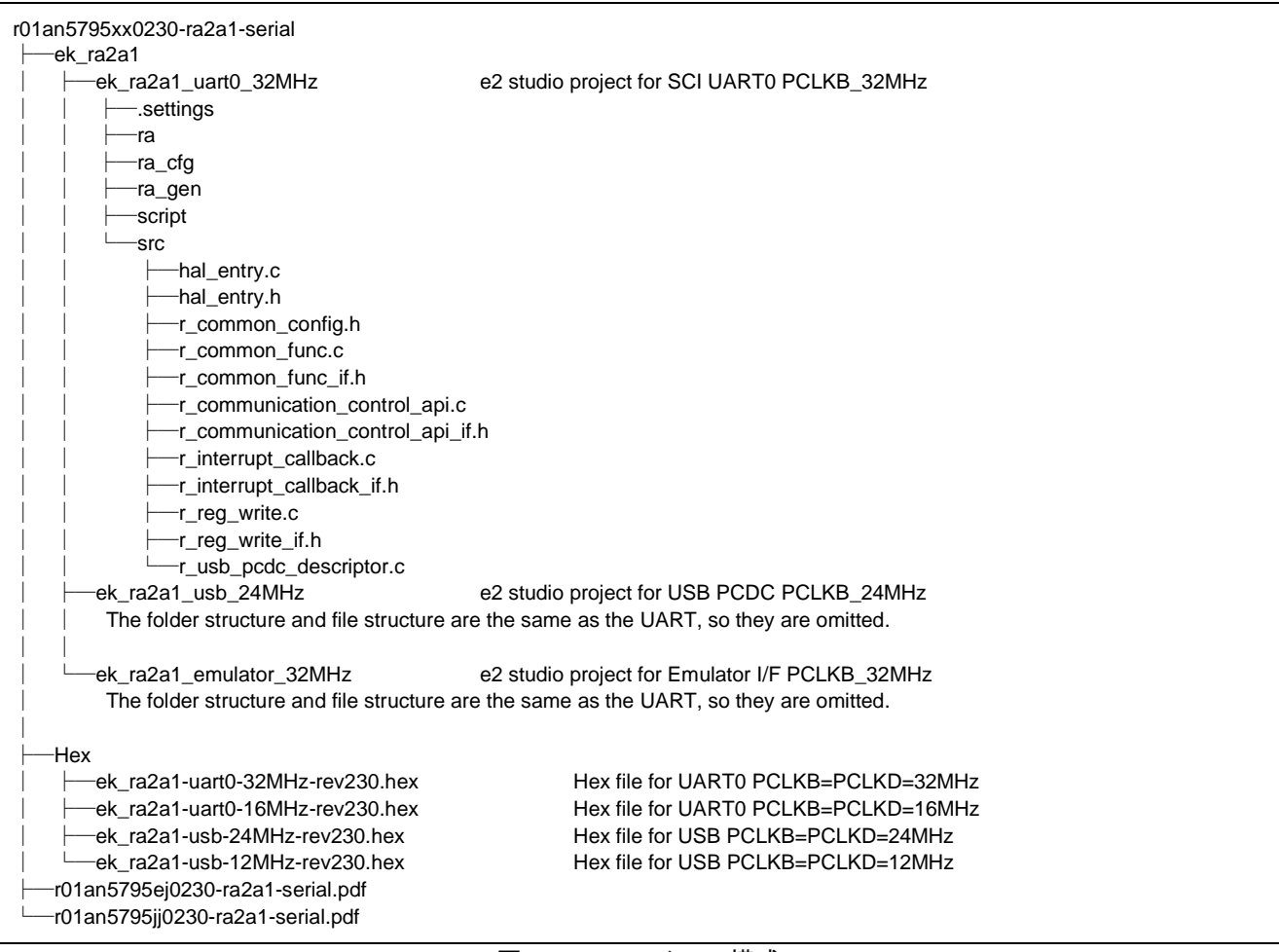

図 1-3 ファイルの構成

# 1.6 動作確認環境

本 FW は表 1-11 と表 1-12 に示す条件で動作を確認しています。 同梱の HEX ファイルの設定も以下に示します。

### 表 1-11 動作確認条件

| 項目              | 内容                                            |
|-----------------|-----------------------------------------------|
| MCU             | R7FA2A1AB3CFM(Renesas RA2A1 MCU グループ)         |
|                 | 電源電圧:3.3V                                     |
| IDE             | Renesas e2 studio 2024-10 (24.10.0)           |
| FSP             | v5.6.0                                        |
| Tool Chain      | GNU ARM Embedded 13.2.1.arm-13-7              |
|                 | Optimization Level: -O2                       |
| エミュレータ          | SEGGER J-Link <sup>®</sup>                    |
| QE for AFE      | V2.3.0                                        |
| FW 書き込みツール      | Renesas Flash Programmer V3.11.01             |
| USB-UART 変換アダプタ | Hi-Speed 12Mbps USB-UART 変換アダプタ:              |
|                 | USB 2.0 Hi-Speed to UART Cable C232HD-EDHSP-0 |
|                 | 3Mbps USB-UART 変換アダプタ:                        |
|                 | • PMOD I/F 用:PmodUSBUART                      |
| PC 用 FTDI ドライバ  | Virtual COM port (VCP) drivers V2.12.36.4     |
|                 | URL: VCP Drivers - FTDI (ftdichip.com)        |

### 表 1-12 クロック設定と利用するツール (SCI UART)

| 項目               | SCI UART                               |            |            |            |             |
|------------------|----------------------------------------|------------|------------|------------|-------------|
| メインクロック          | HOCO 6                                 | 4MHz       | НОСО       | XTAL       |             |
|                  |                                        |            |            | 12MHz      |             |
| ICLK             | 32MHz                                  |            | 48         | 12MHz      |             |
| PCLKB            | 32MHz                                  | 16MHz      | 24MHz      | 12MHz      | 12MHz       |
| PCLKD            | 32MHz                                  | 16MHz      | 24MHz      | 12MHz      | 12MHz       |
| FCLK             | 32MHz                                  |            | 24         | 12MHz      |             |
| SDADCCLK クロックソース | HOCO 64MHz                             |            | HOCO 48MHz |            | XTAL 12MHz  |
| UCLK             |                                        |            |            |            |             |
| USB-UART 変換アダプタ  | Hi-Speed 1                             | 2Mbps USB- | UART 変換アダ  | ダプタ(5.3333 | 333Mbps 以下で |
|                  | 利用可能)                                  |            |            |            |             |
|                  | ● 3Mbps USB-UART 変換アダプタ(3Mbps 以下で利用可能) |            |            |            | 月可能)        |
|                  | 共に最大 Bitrate は PCLKB 周波数に依存【注 3】       |            |            |            |             |
| HEX ファイル         | 有り【注1】                                 |            |            |            |             |
| e2 プロジェクト        | 有り【注2】                                 |            |            |            |             |

注 : 「ADC16 連続測定」利用時、システムクロック HOCO 64MHz もしくは 48MHz のものを使用してく ださい。

注1:「表 1-2 HEX ファイル」を参照してください。

注2:「表 1-3 e2 studio プロジェクト」を参照してください。

注3:最大 Bitrate で利用してください。

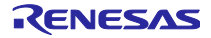

# 表 1-13 クロック設定(USB PCDC)

| 項目               | USB PCDC    |       |  |  |
|------------------|-------------|-------|--|--|
| システムクロック         | HOCO 48MHz  |       |  |  |
| ICLK             | 48MHz       |       |  |  |
| PCLKB            | 24MHz       | 12MHz |  |  |
| PCLKD            | 24MHz 12MHz |       |  |  |
| FCLK             | 24MHz       |       |  |  |
| SDADCCLK クロックソース | HOCO 48MHz  |       |  |  |
| UCLK             | HOCO 48MHz  |       |  |  |
| HEX ファイル         | 有り【注1】      |       |  |  |
| e2 プロジェクト        | 有り【注 2】     |       |  |  |

注 : 「ADC16 連続測定」利用時、PCLKB 周波数=PCLKD 周波数=12MHz のものを使用してください。 注 1 : 「表 1-2 HEX ファイル」を参照してください。

注2:「表 1-3 e2 studio プロジェクト」を参照してください。

| 項目               | Emulator I/F |            |  |  |
|------------------|--------------|------------|--|--|
| システムクロック         | HOCO 64MHz   | HOCO 48MHz |  |  |
| ICLK             | 32MHz        | 48MHz      |  |  |
| PCLKB            | 32MHz        | 24MHz      |  |  |
| PCLKD            | 32MHz        | 24MHz      |  |  |
| FCLK             | 32MHz        | 24MHz      |  |  |
| SDADCCLK クロックソース | HOCO 64MHz   | HOCO 48MHz |  |  |
| UCLK             |              |            |  |  |
| e2 プロジェクト        | 有り【注 1】      |            |  |  |

### 表 1-14 クロック設定 (Emulator I/F)

注1:「表 1-3 e2 studio プロジェクト」を参照してください。

# 1.7 関連ドキュメント

- Renesas RA2A1 グループ ユーザーズマニュアル ハードウェア編(R01UH0888JJ0100)
- Renesas RA2A1 グループ RA2A1 MCU グループ用評価キット EK-RA2A1 クイックスタートガイド (R20QS0010JU0100)
- Renesas RA2A1 グループ RA2A1 MCU グループ用評価キット EK-RA2A1 v1 ユーザーズマニュアル (R20UT4580JU0100)
- Renesas RA2A1 グループ QE for AFE[RA] アナログ・フロント・エンド調整ガイド (R01AN5973JJ0100)

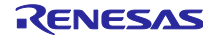

# 2. 使い方

2.1 FW の書き込み方法

EK-RA2A1 への FW の書き込み方法として、以下の 2 通りがあります。

- Renesas Flash Programmer を使った HEX ファイルの書き込み
- PC との接続の参照先:「2.1.1(1) EK-RA2A1 の書き込み準備」
- Renesas Flash Programmer を使った書き込み方法の参照先: 「2.1.1(2) Renesas Flash Programmer の起動と通信設定」
- e2 studio 統合開発環境(IDE)を使ったプロジェクトの書き込み
  - PC との接続の参照先:「2.2.1 PC との接続」
  - ― デバッグ動作の参照先:「3.4 e2 studio 統合開発環境(IDE)を使ったビルドと書き込み」
- 2.1.1 Renesas Flash Programmer を使った書き込み

HEX ファイルを EK-RA2A1 上の RA2A1 に書き込むことができます。

Renesas Flash Programmer V3.11.01 を利用した場合の操作手順を以降に示します。

Renesas Flash Programmer を以下から入手できます。

https://www.renesas.com/software-tool/renesas-flash-programmer-programming-gui

### (1) EK-RA2A1 の書き込み準備

1. PC との接続

EK-RA2A1 の USB デバッグ I/F のオンボードデバッグモードを利用します。

ジャンパの初期設定にて、オンボードデバッガ有効状態です。

接続方法については、USB デバッグ I/F のみの接続のため、「図 2-4 Emulator I/F 通信時の接続例」と同様に接続してください。

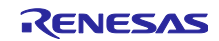

- (2) Renesas Flash Programmer の起動と通信設定以下の2つの場合について、説明しています。
- Renesas Flash Programmer プロジェクト無しの場合
- Renesas Flash Programmer プロジェクト作成済の場合
- (a) RA ファミリ用 Renesas Flash Programmer プロジェクトがない場合
- 1. 新規にプロジェクト作成と接続
  - 「ファイル」の「新しいプロジェクトを作成(N)...」をクリックしてください。
  - 「プロジェクト情報」の「マイクロコントローラ(M)」を「RA」に設定してください。

「通信」の「ツール(T)」を「J-Link」、「インタフェース(I)」を「SWD」に設定してください。

「接続」をクリックしてください。

Renesas Flash Programmer は接続処理を開始します。接続が成功したことを確認してください。

| 🛃 Creat      | e New Project                        | _    |        | $\times$ |  |
|--------------|--------------------------------------|------|--------|----------|--|
| Project      | nformation                           |      |        |          |  |
| Micr         | ocontroller: RA 🗸                    |      |        |          |  |
| Proj         | ct Name:                             |      |        |          |  |
| Proj         | ct Folder:                           |      | Browse |          |  |
| Commu<br>Too | ication<br>J-Link V Interface: SWD V | ]    |        |          |  |
|              | ol Details Num: Autobelect           | ·    |        |          |  |
|              | Conr                                 | nect | Canc   | ei       |  |

図 2-1 「マイクロコントローラ」、「ツール」、「インタフェース」の設定

- (b) 既に RA ファミリ用 Renesas Flash Programmer プロジェクト作成済の場合
- 1. プロジェクトのオープン

「ファイル」の「プロジェクトを開く(O)…」をクリックし、プロジェクトを選択してください。

(3) RA2A1 への書き込み

Renesas Flash Programmer の操作手順にしたがって、FW を書き込んでください。

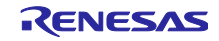

RA2A1 グループ

2.2 プロジェクトの実行

2.2.1 PC との接続

デバッグ USB I/F より EK-RA2A1 用の電源電圧が供給されます。「RA2A1 MCU グループ用評価キット EK-RA2A1 v1 ユーザーズマニュアル(R20UT45800)」を参照してください。

接続例を以下に示します。

2.2.1.1 SCI UART 通信時

EK-RA2A1のマニュアルに記載の接続で電源を投入してください。

USB-UART 変換アダプタによっては、アダプタから 3.3V 電圧供給可能な製品があります。USB-UART 変換アダプタからの電源供給をしないでください。

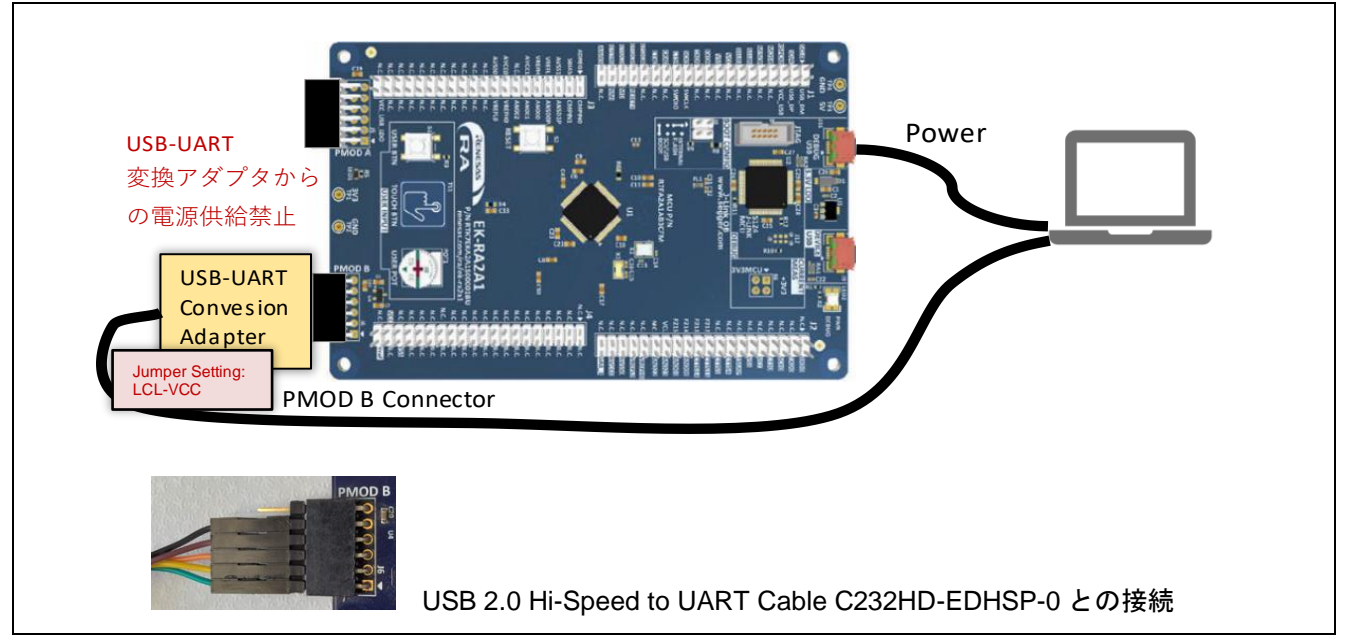

図 2-2 SCI UART 通信時の接続例

| 表 2-1 | PMOD B コネクタと USB-UART 変換アダプタとの接続方法 |
|-------|------------------------------------|
|-------|------------------------------------|

| EK-RA2A1 PMOD               | B Connector   | USB-UART Conversion Adapter |              |  |
|-----------------------------|---------------|-----------------------------|--------------|--|
| PMOD B Connector Pin Assign |               | C232HD-EDHSP-0              | PmodUSBUART  |  |
| #1: CTS                     | +3.3V         | RTS# / GREEN                | #1: RTS#     |  |
| #2: TXD                     | GND           | RXD0 / YELLOW               | #2: RXD      |  |
| #3: RXD                     | P102/SCK0     | TXD / ORANGE                | #3: TXD      |  |
| #4: RTS                     | P101/RXD0     | CTS# / BROWN                | #4: CTS#     |  |
| #5: GNDI                    | P100/TXD0     | GND / BLACK                 | #5: GND      |  |
| #6: +3.3V                   | P103/CTS0【注3】 | 【注 1】                       | #6: VCC【注 2】 |  |

注1:ボード VDD と USB-UART 変換アダプタ VCC 間で電圧差があるため、USB-UART 変換アダプタの VCC を接続しないでください。USB-UART 変換アダプタの VCC が 3.3V であっても、同様です。

注2: PmodUSBUART 上のジャンパを"LCL-VCC"に設定してください。

# 2.2.1.2 USB PCDC 通信時

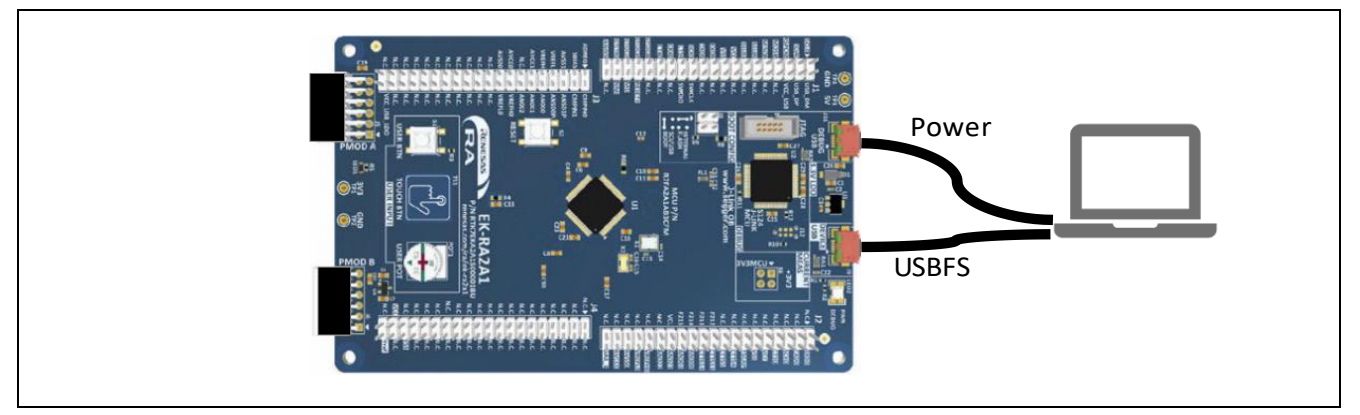

図 2-3 USB PCDC 通信時の接続例

# 2.2.1.3 Emulator I/F 通信時

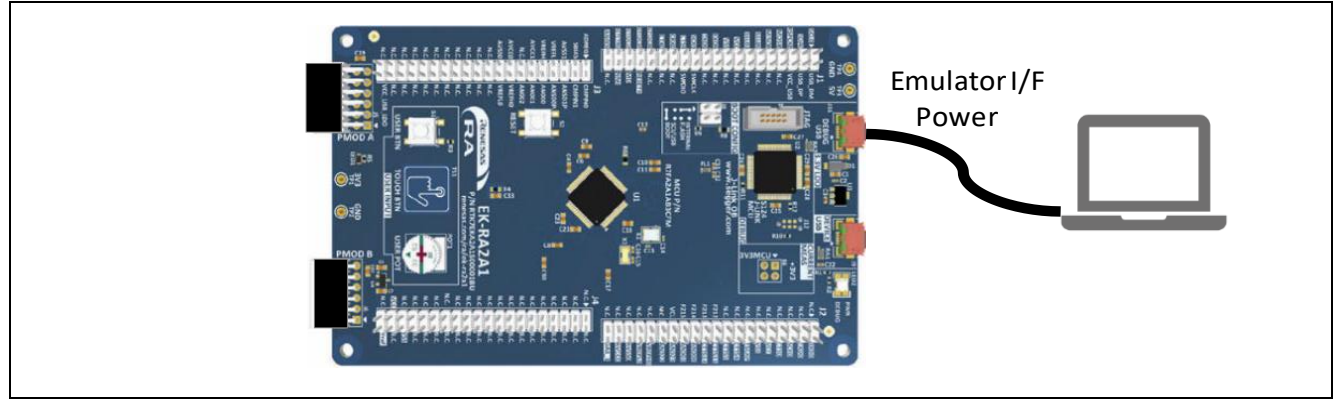

図 2-4 Emulator I/F 通信時の接続例

# 2.2.2 ADC16 使用時の注意事項

ADC16 使用時の基準電圧は以下のとおりです。

- 高電位基準電圧:基準電源端子(VREFH0)または内部基準電圧(VREFADC)
- --- 低電位基準電圧:基準電源グランド端子(VREFLO)

EK-RA2A1 では、VREFH0 と VREFL0 はオープン状態です。そのため、ADC16 を利用する場合、 VREFL0 を設定する必要があります。

EK-RA2A1 上の J2 34 ピン(VREFL0)と J2 36 ピン(AVSS0)は隣り合う端子のため、以下のとおりジャン パを使用して容易に接続できます。

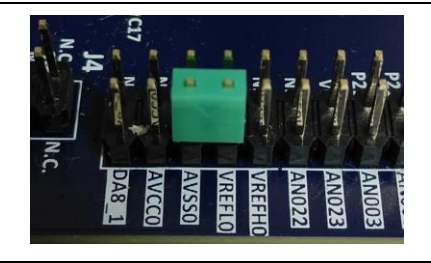

図 2-5 ADC16 使用時のボード上の J2 34 ピン(VREFL0)と J2 36 ピン(AVSS0)の接続

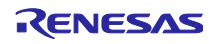

2.2.3 QE for AFE の起動

QE for AFE は、「**スタンドアロン版」**と e2 studio 環境で動作する「**プラグイン版」**があります。

ここでは QE for AFE「**スタンドアロン版」**を利用して測定する場合の手順を示します。

「QE for AFE」を立ち上げ、操作手順にしたがって、評価してください。

「QE for AFE」の操作の詳細は「QE for AFE」のヘルプを参照してください。

2.2.3.1 準備

事前に、以下を準備してください。

- EK-RA2A1 の J2 34 ピン(VREFL0)と J2 36 ピン(AVSS0)を接続
   「2.2.2 ADC16 使用時の注意事項」を参照してください。
- FW の書き込み
   「2.1 FW の書き込み方法」を参照してください。
- PC と EK-RA2A1 の接続
   「2.2.1 PC との接続」を参照してください。
- 2.2.3.2 QE for AFE の起動とターゲットボードとの接続

以下の手順でターゲットボードを接続してください。

- 1. QE for AFE の起動
- 2. QE for AFE 用の設定ファイルを準備済の場合、設定ファイルのインポート ターゲットボートとの接続処理時にインポートされた設定値が書き込まれます。
- 3. ターゲットボートとの接続

PC のデバイスマネージャーで、USB-UART 変換アダプタの COM 番号を確認し、「COM ポート:」から COM 番号を選択してください。

| ビットレート    |        |
|-----------|--------|
| 100000    | · ·    |
|           | 設定     |
| сомポート    |        |
| сом       | ~      |
| ターゲットボードの | と接続します |

図 2-6 COM 番号の選択

また、コンソール上で以下の表示を確認してください。

[Info]接続に成功しました。

図 2-7 接続成功時のコンソール上のメッセージ

インポート済の場合、続いて設定値が書き込まれます。コンソール上で以下が表示されます。

[Info]\$\$\$ レジスタ値のターゲットボードへの書き込みが成功しました。

### 図 2-8 書き込み成功時のコンソール上のメッセージ(\$\$\$: IP 名)

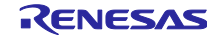

2.2.3.3 QE for AFE 連続測定時完了時のメッセージとその測定時間
 QE for AFE は取得データ数の上限があります。
 使用 IP により、上限に達した場合のメッセージが異なります。

### (1) SDADC24 の場合

出力データレート 15.625ksps(SDADC24 1ch OSR=64)の場合、**1 時間**分のデータを取得できます。 上限に達した場合のメッセージを以下に示します。

[Error]通信データがオーバーフローしたので、AFEチューニングを停止します。AFEチューニング時間を長く設定する場合は、"平均化するデータの数"または"Over Sampling Ratio"を大きく設定してください。

図 2-9 SDADC24 の場合の取得データ数の上限に達した時のメッセージ

(2) ADC16 の場合

連続測定時間は ADSSTRn の設定に依存します。

ADC16 連続測定時のメッセージ出力までのおおよその時間については、「表 1-5 SCI UART 利用時の ADC16 連続測定動作条件」を参照してください。

上限に達した場合のメッセージを以下に示します。

[Ennon]通信データがオーバーフローしたので、AFEチューニングを停止します。AFEチューニング時間を長く設定する場合は、サンプリングレートを大きく設定してください。

図 2-10 ADC16 の場合の取得データ数の上限に達した時の場合のメッセージ

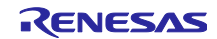

3. プログラム説明

### 3.1 概要

本 FW は、コマンド/レスポンス方式通信をサポートしています。

EK-RA2A1 の USB PCDC または SCI UART を介して「QE for AFE」と UART 通信し、「QE for AFE」 からのコマンド要求にしたがって、A/D 測定や比較測定を行います。

### 3.2 使用する周辺機能と端子設定

### 3.2.1 使用する周辺機能

本 FW で使用する周辺機能一覧と各周辺機能の使用目的を以下に示します。

表 3-1 周辺機能一覧

| 項目      | 使用目的                                       |
|---------|--------------------------------------------|
| SDADC24 | A/D 測定                                     |
| ADC16   | A/D 測定                                     |
| ACMPHS  | 比較測定                                       |
| ACMPLP  | 比較測定                                       |
| DAC12   | D/A 出力                                     |
| DAC8    | D/A 出力                                     |
| OPAMP   | アナログ入力電圧の増幅                                |
| USBFS   | 通信:USB PCDC 通信時に使用                         |
| SCI0    | 通信:SCI UART 通信時に使用                         |
|         | 使用時、PMOD B コネクタに USB-UART 変換アダプタを接続してください。 |
|         | 「表 1-11 動作確認条件」を参照してください。                  |
| DTC     | 以下のレジスタからのデータ取り出しと SCIO UART 通信に利用         |
|         | ● ADC16 A/D データレジスタ y(ADDRy)               |
|         | ● ADC16 A/D 温度センサデータレジスタ(ADTSDR)           |
|         | ● ADC16 A/D 内部基準電圧データレジスタ(ADOCDR)          |
|         | ● SDADC24 シグマデルタ A/D コンバータ変換結果レジスタ(ADCR)   |
|         | ● SDADC24 シグマデルタ A/D コンバータ平均値レジスタ(ADAR)    |
| AGT0    | ACMPHS/ACMPLP の比較測定用に使用                    |

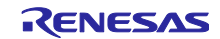

# 3.2.2 端子設定

3.2.2.1 端子一覧

本 FW で使用する端子の一覧を以下に示します。

| 表 | 3-2 | 使用す | る端子・ | 一覧 |
|---|-----|-----|------|----|
|---|-----|-----|------|----|

| No | 端子          | 設定機能         | 内容                     |
|----|-------------|--------------|------------------------|
| 1  | P400        | CMPIN0       | アナログ端子として使用【注2】        |
| 2  | P401        | P401         | SCI0 UART 用 RTS 端子割り当て |
| 3  | P402        | P402         | -                      |
| 4  | P403        | P403         | -                      |
| 5  | VCL         | VCL          | -                      |
| 6  | P215        | XCIN         | -                      |
| 7  | P214        | XCOUT        | -                      |
| 8  | VSS         | VSS          | -                      |
| 9  | P213        | XTAL         | -                      |
| 10 | P212        | EXTAL        | -                      |
| 11 | VCC         | XCOUT        | -                      |
| 12 | P411        | P411         | SCI0 UART 用 TXD0 端子    |
| 13 | P410        | P410         | SCI0 UART 用 CTS 端子     |
| 14 | P409        | P409         | -                      |
| 15 | P408        | CMPIN1       | アナログ端子として使用【注2】        |
| 16 | P407        | USB_VBUS     | USB FS VBUS            |
| 17 | VSS_USB     | VSS_USB      | -                      |
| 18 | P915        | USB_DM       | USB 内蔵トランシーバ用 D-入出力端子  |
| 19 | P914        | USB_DP       | USB 内蔵トランシーバ用 D+入出力端子  |
| 20 | VCC_USB     | VCC_USB      | -                      |
| 21 | VCC_USB_LDO | VCC_USB_LDO  | -                      |
| 22 | P206        | P206         | -                      |
| 23 | P205        | P205         | LED1 制御                |
| 24 | P204        | P204         | SCI0 UART 用 RXD0 端子    |
| 25 | RES         | RES          | -                      |
| 26 | P201        | MD           | -                      |
| 27 | P200        | P200         | -                      |
| 28 | P304        | P304         | -                      |
| 29 | P303        | P303         | -                      |
| 30 | P302        | P302         | -                      |
| 31 | P301        | P301         | -                      |
| 32 | P300        | SWCLK        | -                      |
| 33 | P108        | SWDIO        | -                      |
| 34 | P110        | CMPREF1      | 基準電圧入力端子【注2】           |
| 35 | P111        | P111         | -                      |
| 36 | P112        | P112         | -                      |
| 37 | ADREG       | ADREG        | -                      |
| 38 | SBIAS/VREFI | SBIAS/VREF1  | -                      |
| 39 | AVCC1       | AVCC1        | -                      |
| 40 | AVSS1       | AVSS1        | -                      |
| 41 | P107        | ANSD3N/AN023 | アナログ端子として使用            |
| 42 | P106        | ANDS3P/AN022 | アナログ端子として使用            |
| 43 | P105        | ANSD2N/AN021 | アナログ端子として使用            |
| 44 | P104        | ANDS2P/AN020 | アナログ端子として使用            |
| 45 | P103        | ANSD1N/AN019 | アナログ端子として使用            |

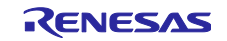

| 46 | P102   | ANDS1P/AN018              | アナログ端子として使用          |
|----|--------|---------------------------|----------------------|
| 47 | P101   | ANSD0N/AN017/IVREF2       | アナログ端子として使用          |
| 48 | P100   | ANDS0P/AN016/IVCMP2       | アナログ端子として使用          |
| 49 | P500   | AN000/IVCMP0/AMP0+/DA12_0 | アナログ端子として使用【注 1】     |
| 50 | P501   | AN001/IVREF0/AMP0-        | アナログ端子として使用          |
| 51 | P502   | AN002/AMP0O               | アナログ端子として使用          |
| 52 | P015   | AN003/AMP1O               | アナログ端子として使用          |
| 53 | P014   | AN004/IVREF1/AMP1-        | アナログ端子として使用          |
| 54 | P013   | AN005/IVCMP1/AMP1+/DA8_0  | アナログ端子として使用【注1】      |
| 55 | P012   | AN008/AMP2O               | アナログ端子として使用          |
| 56 | AVCC0  | AVCC0                     | -                    |
| 57 | AVSS0  | AVSS0                     |                      |
| 58 | VREFL0 | VREFL0                    | ADC16 の基準電源(低電位基準電圧) |
| 59 | VREFH0 | VREFH0                    | ADC16 の基準電源(高電位基準電圧) |
| 60 | P003   | AN006/AMP2-               | アナログ端子として使用          |
| 61 | P002   | AN007/AMP2+/DA8_1         | アナログ端子として使用【注 1】     |
| 62 | P001   | P001                      | -                    |
| 63 | P000   | P000                      | -                    |
| 64 | P109   | CMPREF0                   | 基準電圧入力端子【注2】         |
|    |        |                           |                      |

注1: D/A 出力端子として利用できません。

注2: ACMPHS/ACMPLP 用のものであるため利用できません。

3.2.3 LED1 の動作

以下の動作中に EK-RA2A1 の LED1 が点灯します。

- SDADC24 もしくは ADC16 の A/D 変換動作中
- ACMPHS もしくは ACMPLP の比較動作中

EK-RA2A1 のはんだジャンパ E3 をオープンにすることで、LED 点灯を抑止することができます。詳細 は、「RA2A1 MCU グループ用評価キット EK-RA2A1 v1 ユーザーズマニュアル(R20UT4580)」の「5.4.4 LEDs」を参照してください。

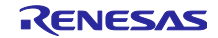

### 3.3 通信仕様

「QE for AFE」と本 FW の通信仕様を以下に示します。

### 3.3.1 通信 I/F と VCC 動作電圧について

サポートする通信 I/F と VCC の下限電圧条件の関係を表 3-3 に示します。通信 I/F により VCC の下限電 圧条件が異なります。

RA2A1の VCC 動作電圧条件については、ユーザーズマニュアル ハードウェア編を参照してください。

表 3-3 通信 I/F と VCC 下限電圧条件

| 通信 I/F       | VCC 下限条件【注 1】      |
|--------------|--------------------|
| USB PCDC     | 3.0 V ≦ VCC【注 2】   |
| SCIUART      | 2.5 V ≦ VCC【注 3】   |
| Emulator I/F | RA2A1 の VCC 動作下限電圧 |

注1: EK-RA2A1の回路構成に関係なく、通信 IPの動作条件を示しています。また、使用する IP 毎に動作 電圧条件があります。

注2: USB IP の動作条件に依存します。

注3:「1.6動作確認環境」に記載の USB-UART 変換アダプタを使用する場合。

### 3.3.2 UART シリアル通信設定

SCI UART 通信時のシリアル通信設定を以下に示します。

以下の場合、QE for AFE のビットレート設定を初期値の 1M bps に戻してください。

### — EK-RA2A1 をリセットした場合

#### 表 3-4 UART シリアル通信設定

| 項目                  | 設定                                               |
|---------------------|--------------------------------------------------|
| 転送速度                | 初期設定値:1M bps(下限値)                                |
| (ビットレート)            | 最大:3M bps【注 1】/4M bps【注 4】/5.333333M bps【注 5】    |
|                     |                                                  |
|                     | 初期通信後にビットレート変更(1M bps 以上)が可能です。                  |
|                     | 動作確認済のビットレートを以下に示します。下記以外のビットレートを設               |
|                     | 定した場合、正常な通信ができない場合があります。                         |
|                     | — 5.333333M bps【注 5】                             |
|                     | — 4M bps【注 4】                                    |
|                     | — 3M bps                                         |
|                     | — 2.666666 Mbps【注 3】                             |
|                     | — 2M bps                                         |
|                     | — 1.5M bps                                       |
|                     | 1M bps                                           |
| データ長                | 8ビット                                             |
| パリティ                | なし                                               |
| ストップビット             | 1ビット                                             |
| ハードウェアフロー制御         | CTS 端子:CTS 機能無効(RTS 機能有効)に設定                     |
| 【注 2】               | RTS 端子 : P401 に割り当て                              |
| 注1:USB-UART 変換アダス   | プタの仕様に依存します。そのため、3M bps を対応できない場合があります。          |
| 注2:「表 3-2 使用する端     | 子一覧」も参照してください。                                   |
| 注3:PCLKB 周波数=16MH   | Iz 設定で、Hi-Speed 12Mbps USB-UART 変換アダプタで利用できます。   |
| 注4:PCLKB 周波数=24MH   | Iz 設定で、Hi-Speed 12Mbps USB-UART 変換アダプタ利用時の最大値です。 |
| 注 5: PCLKB 周波数=32MH | Iz 設定で、Hi-Speed 12Mbps USB-UART 変換アダプタ利用時の最大値です。 |

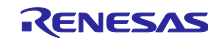

3.4 e2 studio 統合開発環境(IDE)を使ったビルドと書き込み

プロジェクトをインポートし、プロジェクトをビルドし、EK-RA2A1 上の RA2A1 に書き込んでください。

同梱のプロジェクトについては、「表 1-3 e2 studio プロジェクト」を参照してください。

3.4.1 インポート手順

インポート手順を下図に示します。

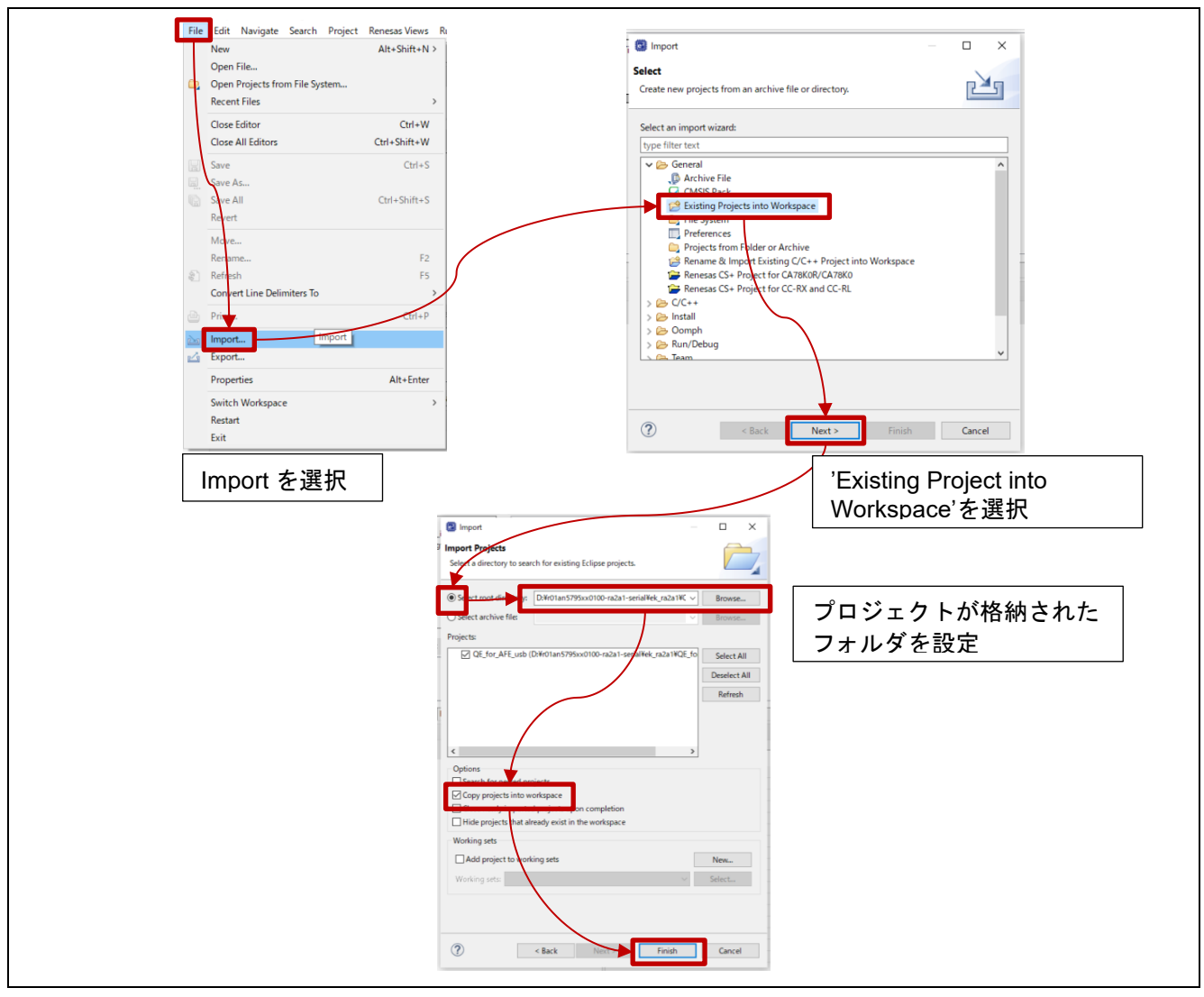

図 3-1 プロジェクトを e2 studio にインポートする手順

3.4.2 デバッグモード起動

ビルド実行し、 💌 を押下し、デバッグモードを起動させると、自動実行します。

3.4.3 HOCO 64MHz 使用時の e2 studio プロジェクトのビルド時の注意

HOCO 64MHz を使用する SCI UART 通信用プロジェクトおよび Emulator I/F 通信用プロジェクトが対象 です。

インポート時に、UCLK の設定にて、以下のとおり Warning が発生します。これは、USB クロックの設 定異常を示すものです。SCI UART 通信プロジェクトでは USB I/F を使用しません。そのため、無視してく ださい。

| Clocks Configuration |                                |               | Generate Project Content |
|----------------------|--------------------------------|---------------|--------------------------|
|                      |                                |               | 🔯 Restore Default        |
| XTAL 12MHz           | > ICLK Di                      | iv /2 ~       | → ICLK 32MHz             |
| LOCO 32768Hz         | > PCLKB                        | Div /2 ~      | → PCLKB 32MHz            |
| MOCO 8MHz            | Clock Src: HOCO V              | Div /2 ~      | → PCLKD 32MHz            |
| SUBCLK 32768Hz       | > FCLK D                       | )iv /2 ~      | → FCLK 32MHz             |
|                      | >> SDADCCLK Src: HOCO >> SDADC | CLK Div /16 v | -> SDADCCLK 4MHz         |
| HOCO 64MHz V         |                                |               | → UCLK 64MHz             |
|                      | → CLKOUT Disabled v → CLKOU    | JT Div /1 v   | → CLKOUT 0Hz             |

図 3-2 SCI UART 通信用および Emulator I/F 通信用プロジェクトの FSP Configuration での Warning

3.4.4 スタックサイズについて

スタックサイズを以下のように設定しています。

### 表 3-5 スタックサイズ設定

| Project                | Stack Size                      |
|------------------------|---------------------------------|
| SCI UART 通信用プロジェクト     | 0x600                           |
| USB PCDC 通信用プロジェクト     | 0x600                           |
|                        | (0x600 未満に設定した場合、動作しない場合があります。) |
| Emulator I/F 通信用プロジェクト | 0x600                           |

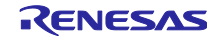

3.4.5 e2 studio プロジェクトのソース変更について

(1) SCI UART 利用時および USB PCDC 利用時

FSP Configuration にて、クロックのみ設定変更を許可します。

そのため、変更のベースとするプロジェクトを選択してください。プロジェクトの設定については、 「1.1.1(2) e2 studio プロジェクト」を参照してください。

以下の手順で、「Clocks Configuration」を表示してください。

• 「Project Explorer」->「configuration.xml」ファイル->「Clocks」タブの順でクリック

クロック設定変更箇所を図 3-3 に示します。

「表 1-11 動作確認条件」に示す FSP 環境でクロック設定の変更が可能です。

クロック設定については、「ユーザーズマニュアル ハードウェア編」を参照してください。

変更を許可するクロックとその周波数については、「表 1-12 クロック設定と利用するツール(SCI UART)」および「表 1-13 クロック設定(USB PCDC)」に示すクロックとその周波数の設定を推奨します。

連続測定動作時には、クロック周波数を下げた場合、正常に測定ができない場合が考えられます。そのため、十分評価してください。

連続測定動作時のクロック設定については、「表 1-5 SCI UART 利用時の ADC16 連続測定動作条件」 を参照してください。

|                      | Generate Project Content |
|----------------------|--------------------------|
|                      | 🔯 Restore Defaults       |
| > ICLK Div /2 ∨      | → ICLK 32MHz             |
| PCLKB Div /2 <>p>    | → PCLKB 32MHz            |
| > PCLKD Div /2 ∨     | → PCLKD 32MHz            |
| > FCLK Div /2 ∨      | → FCLK 32MHz             |
| > SDADCCLK Div /16 ∨ | → SDADCCLK 4MHz          |
|                      | → UCLK 64MHz             |
| CLKOUT Div /1 v      | -> CLKOUT 0Hz            |
|                      |                          |

### 図 3-3 SCI UART 利用時および USB PCDC 利用時の FSP Configuration のクロック設定画面

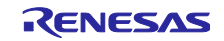

(2) Emulator I/F 利用時

FSP Configuration にて、クロックのみ設定変更を許可します。

そのため、変更のベースとするプロジェクトを選択してください。プロジェクトの設定については、 「1.1.1(2) e2 studio プロジェクト」を参照してください。

以下の手順で、「Clocks Configuration」を表示してください。

• 「Project Explorer」->「configuration.xml」ファイル->「Clocks」タブの順でクリック

クロック設定変更箇所を図 3-4 に示します。

「表 1-11 動作確認条件」にしめす FSP 環境でクロック設定の変更が可能です。

クロック設定については、ユーザーズマニュアル ハードウェア編」を参照してください。

変更を許可するクロックとその周波数については、「表 1-14 クロック設定(Emulator I/F)」に示します。

| Clocks Configuration |                                      | Generate Project Content |
|----------------------|--------------------------------------|--------------------------|
|                      |                                      | Restore Default          |
| XTAL 12MHz           | P ICLK Div /2                        | ✓ —→ ICLK 32MHz          |
| LOCO 32768Hz         | → PCLKB Div /2                       | ✓ → PCLKB 32MHz          |
| MOCO 8MHz            | Clock Src: HOCO V + PCLKD Div /2     | ✓ → PCLKD 32MHz          |
| SUBCLK 32768Hz       | → FCLK Div /2                        | ✓ → FCLK 32MHz           |
|                      | > SDADCCLK Src: HOCO >               | 16 ∨ → SDADCCLK 4MHz     |
| HOCO 64MHz V         |                                      | > UCLK 64MHz             |
|                      | → CLKOUT Disabled  V → CLKOUT Div /1 | ✓ → CLKOUT 0Hz           |

図 3-4 Emulator I/F 利用時の FSP Configuration のクロック設定画面

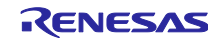

4. トラブル事例

トラブル事例を以下に示します。評価時に参考にしてください。

| 1 | • | RFP : Renesas Flash Programmer (RFP)を使った書き込み後、ボードと接続できない                                   |  |  |  |
|---|---|--------------------------------------------------------------------------------------------|--|--|--|
|   |   | 書き込み時にジャンパ設定をする場合、J8 ジャンパ設定の間違いが考えられます。                                                    |  |  |  |
|   |   | J8 ジャンパを「INTERNAL FLASH」に設定してください。                                                         |  |  |  |
|   |   | なお、RFP が更新され、書き込み時にジャンパ設定が不要になりました。「2.1.1 Renesas Flash                                    |  |  |  |
|   |   | Programmer を使った書き込み」を参照してください。                                                             |  |  |  |
| 2 | ٠ | GUI: UART I/F 利用時、ボードと接続できない                                                               |  |  |  |
|   |   | ビットレートの不一致が考えられます。以下の手順を実行してください。                                                          |  |  |  |
|   |   | (1) ボードをリセットしてください。                                                                        |  |  |  |
|   |   | (2) QE for AFE「UART 設定」のビットレートを 1M bps に設定してください。                                          |  |  |  |
|   |   | Cart設定 X                                                                                   |  |  |  |
|   |   | ビットレート設定 1000000 v (bps)                                                                   |  |  |  |
|   |   |                                                                                            |  |  |  |
|   |   |                                                                                            |  |  |  |
|   |   |                                                                                            |  |  |  |
|   |   |                                                                                            |  |  |  |
|   |   | (3) QE for AFE を使って、ボードと接続してください。                                                          |  |  |  |
|   |   | 注,ADC16 の連续測定時には、ビットレート亦再が必要なため、ギードリャットを行った根本、OF for                                       |  |  |  |
|   |   | 注:ADC 16 の連続測定時には、ビットレート変更が必要なため、ホートリセットを打つた場合、QE 101<br>AFF のビットレートを 1M bos に設定する必要があります。 |  |  |  |
|   |   | 動作しないビットレートを設定し、ボード接続処理を行った可能性が考えられます。以下の手順を実行し                                            |  |  |  |
|   |   | てください。                                                                                     |  |  |  |
|   |   | (1) ボードをリセットしてください。                                                                        |  |  |  |
|   |   | (2) QE for AFE「UART 設定」のビットレートを 1M bps に設定してください。                                          |  |  |  |
|   |   | C UART設定 X                                                                                 |  |  |  |
|   |   | ビットレート設定 1000000 ~ (bps)                                                                   |  |  |  |
|   |   |                                                                                            |  |  |  |
|   |   |                                                                                            |  |  |  |
|   |   |                                                                                            |  |  |  |
|   |   | OK キャンセル                                                                                   |  |  |  |
|   |   | (3) QE for AFE を使って、ボードと接続してください。                                                          |  |  |  |
|   |   | (4) 異なるビットレートを設定し、ビットレートを変更してください。                                                         |  |  |  |
|   |   |                                                                                            |  |  |  |
|   |   | 注:ビットレートを大きな値にすると、通信できない場合があります。                                                           |  |  |  |
| 3 | ٠ | GUI: ADC16 A/D 値が期待値と大きく異なる。                                                               |  |  |  |
|   |   | 基準電圧の設定間違いが考えられます。以下を確認してください。                                                             |  |  |  |
|   |   | ● QE for AFE  AFE 接続」->  ADC16」タフ上にて、基準電圧(VREFH0 もしくは VREFADC)を確認し<br>てください                |  |  |  |
|   |   |                                                                                            |  |  |  |
|   |   | Internal reference voltage                                                                 |  |  |  |
|   |   | - VREFADC Enable BGR                                                                       |  |  |  |
|   |   | └──Voltage 2.5 ▼(V) Enable ▼ ト記は VRFFADC 使用する場合の設定例                                        |  |  |  |
|   |   |                                                                                            |  |  |  |
|   |   | ● ボード上の VREFH0(J2 #32, J3 #16)の接続を確認してください。                                                |  |  |  |
|   |   | VREFADC 出力設定時には、VREFH0 がオープンであることを確認してください。                                                |  |  |  |
| L | I |                                                                                            |  |  |  |

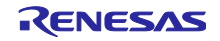

RA2A1 グループ

| I        | 注・異なる雷圧が印加された状能を避けるために、接続に注意してください                                                                                                    |
|----------|----------------------------------------------------------------------------------------------------|
| 4        | • GUI: 連続測定時に QE for AFE の描画が停止する。                                                                                                    |
|          | 描画が停止する原因として、以下が考えられます。                                                                                                    |
|          | ■ $\bigcap$ $\Gamma$ $\Delta$ FE $\cap$ $D$ $A$ $F$ $=$ $\Delta$ $\Delta$ $\Delta$ $T$ $=$ $\Delta$ $\Delta$ $\Delta$ $T$ $=$ $\Delta$ $\Delta$ $\Delta$ $\Delta$ $\Delta$ $\Delta$ $\Delta$ $\Delta$ $\Delta$ $\Delta$ |
|          |                                                                                                    |
|          | 参昭してください。                                                                                                    |
|          |                                                                                                    |
|          | ● FTDI ドライバが古いため、PC でのデータ取りこぼしが発生し、描画が停止した。                                                                                                    |
|          |                                                                                                    |
|          | 動作確認環境」に示すバージョンもしくはそれ以降のものをインストールしてください。                                                                                                    |
|          |                                                                                                    |
|          | ● 連続測定時、PC USB 側でのデータ取得タイミングのバラツキにより、FW がデータ送信不可になっ                                                                                                    |
|          | た、もしくは QE for AFE が描画を停止した。                                                                                                    |
|          | PC USB の信号解析の結果、データ通信が稀に送信間隔以上の期間行われない場合があることを確認済                                                                                                    |
|          | です。PCの通信しない期間の発生を避けるために、できるだけ他 PC アブリを動作させない、かつ、                                                                                                    |
|          |                                                                                                    |
| 1        |                                                                                                    |
|          | 場合、QE for AFE のチューニングを停止し、LED の消灯を確認してください。また、LED が点灯状態                                                                                                    |
|          | の場合、ボードをリセットし、再度接続からやり直してください。                                                                                                    |
| 5        | ● GUI: One-Shot 測定時に QE for AFE の描画が停止する。                                                                                                    |
|          | 描画が停止する原因として、以下が考えられます。                                                                                                    |
|          | ● OF for AFF の取得データ数の上限を招えたため、測定を白動停止した                                                                                                    |
|          |                                                                                                    |
| 6        | 画を引起な時間に $\mathcal{O}(\mathcal{O}(\mathcal{O}(\mathcal{O}(\mathcal{O}(\mathcal{O}(\mathcal{O}(\mathcal{O}($                                                                                                    |
| Ŭ        | 時間軸設定が適切でない可能性が考えられます。以下を実行してください。                                                                                                    |
|          |                                                                                                    |
|          | (1) 時間軸(MS)が初期値 100MS より大さい値の場合、「100MS」に設定してくたさい。                                                                                                    |
|          |                                                                                                    |
|          | ▼ パラメータ                                                                                                    |
|          | SPS -                                                                                                    |
|          |                                                                                                    |
|          | 先頭時間(ms) 0 時間幅(ms) 100                                                                                                    |
|          |                                                                                                    |
|          | ● ADC16 の提合 Bitrate が小さい値にたっている可能性が考えられます                                                                                                    |
| 1        | ● ADOTO の物白、Dillate かいてい喧になりている可能性か与えられます。<br>Bitrata たナキた値にしてください                                                                                                    |
| 7        | Dillate でへてな胆にしててたてい。<br>● GIII 「ΔFF モニタリングを停止」ます」をクリック」でも、停止したい                                                                                                    |
| <u> </u> | ● 高データレート時の連続測定由に FW が STOP コマンドを受け付けられたかった埋合に登生する埋合                                                                                                    |
|          | ● 同う ラレード町の座岐線に下に、「W からTOF コミンドを支け下けられなかうにあるに光生する場合<br>があります。                                                                                                    |
|          | そのようこと。<br>  その場合、以下のメッセージが表示されます。メッセージとおりに実行してください                                                                                                    |
| 1        | 「Error]STOPコマンドの実行に失敗しました。「AFEモニタリングを停止します」ボタンをもう一度押下してください。それでもチューニングが止まらない場合は、ボードをリヤットして再接続してください。                                                                                                    |
|          |                                                                                                    |
| 8        | <ul> <li>● GUI: 「AFE モーダリングを開始します」を再クリッグしても、開始しない。</li> <li>● 五座中にしても同じいてのよいね。ごがまニされて担へがもします。</li> </ul>                                                                                                    |
|          | ● 冉皮夫行ししも回し以下のメッセーンかる示される場合かめります。                                                                                                    |
|          | この场合、「切断」→冉ひ「接続」を行ってくたさい。冉接続成功の場合、Bitrate 設定は変更済の値を維<br>    持しています                                                                                                    |
|          |                                                                                                    |
|          | [[ETTOT]ATE71T_JVV/I#Male大WXV&V/CoV// 使天TIVU//2016                                                                                                    |
| 9        | • GUI:レジスタ設定による書き込みが成功しない。                                                                                                    |
|          | ● レジスタ設定書き込みの際に、正常応答が表示されない場合があります。                                                                                                    |

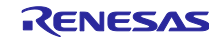

通信が正常に終了せず、書き込まれていない状態です。 通信を復旧させるために、設定を変更し、その値を書き込んでください。その後、再度設定したい値を書 き込むことできる場合があります。 また、「切断」→再び「接続」を行うことで、通信が復旧する場合があります。

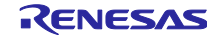

| RA2A1 | グル- | ープ |
|-------|-----|----|
|       |     | -  |

# 改訂記録

|      |           | 改訂内容 |                                                                                              |
|------|-----------|------|----------------------------------------------------------------------------------------------|
| Rev. | 発行日       | ページ  | ポイント                                                                                         |
| 1.00 | 2021/3/31 | -    | 初版発行                                                                                         |
| 1.20 | 2021/5/31 | 4    | 1.2 変更一覧 を追加                                                                                 |
|      |           | 5    | 1.4 ファイル構成 において、                                                                             |
|      |           |      | 改訂に伴い更新                                                                                      |
|      |           | 6    | 1.5 使用する周辺機器 表 1-3 周辺機能一覧 において、<br>DTC 欄を更新                                                  |
|      |           | 9    | 1.8 プロジェクトのソース変更について において、                                                                   |
|      |           |      | 「FSP v1.20 環境でクロック設定の変更が可能です。」を追<br>加                                                        |
|      |           | 10   | 2. FW の書き込み方法 において、<br>2 種類の書き込み方法を追記                                                        |
|      |           | 11   | 2.1.2 USB PCDC 通信用プロジェクトのビルド時の注意 図<br>4-1 USB PCDC 通信用プロジェクトのビルド結果 におい<br>て、warning メッセージを追加 |
|      |           | 11   | 2.1.3 SCI UART 通信用プロジェクトのビルド時の注意 図<br>4-4 SCI UART 通信用プロジェクトのビルド結果 におい<br>て、warning メッセージを追加 |
|      |           | 12   | 2.2 Renesas Flash Programmer を使った書き込み 表 2-2<br>HEX ファイル において、ファイル名を更新                        |
|      |           | 16   | 3.2.2 QE for AFE の起動とターゲットボードとの接続 にお<br>いて、「(2) 設定ファイルのインポート」を追加                             |
|      |           | 16   | 3.2.2 QE for AFE の起動とターゲットボードとの接続 (3)<br>ターゲットボートとの接続 において、                                  |
|      |           | 47   | インホート済の場合のメッセーン表示に関する記述を追加                                                                   |
|      |           | 17   | 3.3 サンフル設定ファイル 表 3-1 動作確認用サンフル設定<br>  ファイル において ファイルタを再新                                     |
|      |           | 10   |                                                                                              |
|      |           | 19   | ンプリングステートレジスタ n(ADSSTRn)の設定 において、更新。                                                         |
|      |           | 20   | 3.3.2.2 SCI UART 通信用プロジェクト (2)ADC16 A/D サ<br>ンプリングステートレジスタ n(ADSSTRn)の設定 におい                 |
|      |           |      | て、更新。                                                                                        |
|      |           | 23   | 3.5 出力データレートの確認方法 を追加                                                                        |
| 1.40 | 2021/8/20 | -    | 全体の章構成を見直した                                                                                  |
|      |           | 1    | 要旨 を更新                                                                                       |
|      |           | 3    |                                                                                              |
|      |           |      | 1.1 システム概要 を更新                                                                               |
|      |           | 4    |                                                                                              |
|      |           | 4    | 1.1.1 同梱の HEX ファイルと e2 studio フロジェクトについ<br>  て を追加                                           |
|      |           | 5    | 1.1.2 A/D 変換中/比較中の測定値送信動作について を追加                                                            |
|      |           | 6    | 1.2 ファイル更新 を更新                                                                               |
|      |           | 7    | 1.3 変更一覧 を更新                                                                                 |
|      |           |      | 1.4 動作確認環境 の 表 17 動作確認条件を更新                                                                  |
|      |           |      | 表 18 クロック設定と利用するツール を追加                                                                      |
|      |           | 8    | 1.5 関連ドキュメント QE for AFE[RA] アナログ・フロン<br>  ト・エンド調整ガイド(R01ANJJ0100) を追加                        |

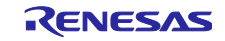

|      |            | 9 - 11                                                  | 2章を使い方 に変更                                                                                                    |
|------|------------|---------------------------------------------------------|----------------------------------------------------------------------------------------------------|
|      |            |                                                         | 2.1.1 Renesas Flash Programmer を使った書き込み を更新                                                                                                    |
|      |            | 12                                                      | 2.2 をプロジェクトの実行 に変更                                                                                                    |
|      |            |                                                         | 2.2.1.1 USB PCDC 通信時 の 図 2 7 USB PCDC 通信時                                                                                                    |
|      |            |                                                         | の接続例 を更新                                                                                                    |
|      |            |                                                         | 2.2.1.2 SCI UART 通信時 の図 2-8 SCI UART 通信時の接                                                                                                    |
|      |            |                                                         | 続例を更新                                                                                                    |
|      |            | 13                                                      | 2.2.2. ADC16 使用時の注意事項 を更新                                                                                                    |
|      |            | 14                                                      | 2.2.3.2 QE for AFE の起動とターゲットボードとの接続 を<br>更新                                                                                                    |
|      |            | 15                                                      | 3章をプログラム説明 に変更                                                                                                    |
|      |            |                                                         | 3.1 概要 を追加                                                                                                    |
|      |            |                                                         | 3.2.1 使用する周辺機能 を更新                                                                                                    |
|      |            |                                                         | 図 31 EK-RA2A1 ボードと USB-UART 変換アダプタの結<br>線図 を追加                                                                                                    |
|      |            | 17                                                      | 3.2.3. LED1 の動作 を更新                                                                                                    |
|      |            | 18                                                      | 3.3.1 通信 I/F と VCC 動作電圧について を追加                                                                                                    |
|      |            |                                                         | 3.3.2 UART シリアル通信設定 を更新                                                                                                    |
|      |            | 19                                                      | 3.4 e2 studio 統合開発環境(IDE)を使ったビルドと書き込                                                                                                    |
|      |            |                                                         | みを更新                                                                                                    |
|      |            | 20                                                      | 3.4.2 SCI UART 通信用 e2 studio プロジェクトのビルド時の                                                                                                    |
|      |            |                                                         |                                                                                                    |
|      |            | 0.1                                                     | 3.5 スタックサイスについて を追加                                                                                                    |
|      |            | 21                                                      | 3.4.4 e2 studio フロジェクトのソース変更について を更新                                                                                                    |
| 4.00 | 0004/40/00 | 22                                                      | 4. トラフル事例 を追加                                                                                                    |
| 1.60 | 2021/12/20 | -                                                       | ファイル名を更新                                                                                                    |
|      |            | -                                                       | A A O A O 掛路上 (1)                                                                                                    |
|      |            | 5                                                       | 1.1.2 A/D 変換中/比較中の測定値送信動作 表 1-5 ADC16                                                                                                    |
|      |            | 5                                                       | 1.1.2 A/D 変換中/比較中の測定値送信動作 表 1-5 ADC16<br>One-shot 測定設定時の取得可能な測定値数 において、<br>One-shot 測定設定用測定値数を 8192 個に変更                                                                                                    |
|      |            | 5                                                       | 1.1.2 A/D 変換中/比較中の測定値送信動作 表 1-5 ADC16<br>One-shot 測定設定時の取得可能な測定値数 において、<br>One-shot 測定設定用測定値数を 8192 個に変更                                                                                                    |
|      |            | 5<br>6<br>7                                             | <ul> <li>1.1.2 A/D 変換中/比較中の測定値送信動作 表 1-5 ADC16</li> <li>One-shot 測定設定時の取得可能な測定値数 において、</li> <li>One-shot 測定設定用測定値数を 8192 個に変更</li> <li>1.2 ファイル構成 図 1-1 ファイル構成 を更新</li> <li>1.3 変更一覧 を更新</li> </ul>                                                                                                    |
|      |            | 5<br>6<br>7<br>20                                       | <ul> <li>1.1.2 A/D 変換中/比較中の測定値送信動作 表 1-5 ADC16</li> <li>One-shot 測定設定時の取得可能な測定値数 において、</li> <li>One-shot 測定設定用測定値数を 8192 個に変更</li> <li>1.2 ファイル構成 図 1-1 ファイル構成 を更新</li> <li>1.3 変更一覧 を更新</li> <li>3.4.3 スタックサイズ にて、</li> </ul>                                                                                                    |
|      |            | 5<br>6<br>7<br>20                                       | <ul> <li>1.1.2 A/D 変換中/比較中の測定値送信動作 表 1-5 ADC16</li> <li>One-shot 測定設定時の取得可能な測定値数 において、</li> <li>One-shot 測定設定用測定値数を 8192 個に変更</li> <li>1.2 ファイル構成 図 1-1 ファイル構成 を更新</li> <li>1.3 変更一覧 を更新</li> <li>3.4.3 スタックサイズ にて、</li> <li>SCI UART 通信プロジェクト用スタックサイズを更新</li> </ul>                                                                                                    |
|      |            | 5<br>6<br>7<br>20<br>22                                 | <ul> <li>1.1.2 A/D 変換中/比較中の測定値送信動作 表 1-5 ADC16<br/>One-shot 測定設定時の取得可能な測定値数 において、<br/>One-shot 測定設定用測定値数を 8192 個に変更</li> <li>1.2 ファイル構成 図 1-1 ファイル構成 を更新</li> <li>1.3 変更一覧 を更新</li> <li>3.4.3 スタックサイズ にて、<br/>SCI UART 通信プロジェクト用スタックサイズを更新</li> <li>4 トラブル事例 にて、「3 連続測定時に QE for AFE の描</li> </ul>                                                                                                    |
|      |            | 5<br>6<br>7<br>20<br>22                                 | <ul> <li>1.1.2 A/D 変換中/比較中の測定値送信動作 表 1-5 ADC16<br/>One-shot 測定設定時の取得可能な測定値数 において、<br/>One-shot 測定設定用測定値数を 8192 個に変更</li> <li>1.2 ファイル構成 図 1-1 ファイル構成 を更新</li> <li>1.3 変更一覧 を更新</li> <li>3.4.3 スタックサイズ にて、<br/>SCI UART 通信プロジェクト用スタックサイズを更新</li> <li>4 トラブル事例 にて、「3 連続測定時に QE for AFE の描<br/>画が停止する。」を追加</li> </ul>                                                                                                    |
| 2.00 | 2022/03/31 | 5<br>6<br>7<br>20<br>22<br>1                            | <ul> <li>1.1.2 A/D 変換中/比較中の測定値送信動作 表 1-5 ADC16<br/>One-shot 測定設定時の取得可能な測定値数 において、<br/>One-shot 測定設定用測定値数を 8192 個に変更</li> <li>1.2 ファイル構成 図 1-1 ファイル構成 を更新</li> <li>1.3 変更一覧 を更新</li> <li>3.4.3 スタックサイズ にて、<br/>SCI UART 通信プロジェクト用スタックサイズを更新</li> <li>4 トラブル事例 にて、「3 連続測定時に QE for AFE の描<br/>画が停止する。」を追加</li> <li>動作対象ボード 利用可能な通信 I/F</li> </ul>                                                                                                    |
| 2.00 | 2022/03/31 | 5<br>6<br>7<br>20<br>22<br>1                            | <ul> <li>1.1.2 A/D 変換中/比較中の測定値送信動作 表 1-5 ADC16<br/>One-shot 測定設定時の取得可能な測定値数 において、<br/>One-shot 測定設定用測定値数を 8192 個に変更</li> <li>1.2 ファイル構成 図 1-1 ファイル構成 を更新</li> <li>1.3 変更一覧 を更新</li> <li>3.4.3 スタックサイズ にて、<br/>SCI UART 通信プロジェクト用スタックサイズを更新</li> <li>4 トラブル事例 にて、「3 連続測定時に QE for AFE の描<br/>画が停止する。」を追加</li> <li>動作対象ボード 利用可能な通信 I/F<br/>Emulator I/F 通信 を追加</li> </ul>                                                                                                    |
| 2.00 | 2022/03/31 | 5<br>6<br>7<br>20<br>22<br>1<br>3                       | <ul> <li>1.1.2 A/D 変換中/比較中の測定値送信動作 表 1-5 ADC16<br/>One-shot 測定設定時の取得可能な測定値数 において、<br/>One-shot 測定設定用測定値数を 8192 個に変更</li> <li>1.2 ファイル構成 図 1-1 ファイル構成 を更新</li> <li>1.3 変更一覧 を更新</li> <li>3.4.3 スタックサイズ にて、<br/>SCI UART 通信プロジェクト用スタックサイズを更新</li> <li>4 トラブル事例 にて、「3 連続測定時に QE for AFE の描<br/>画が停止する。」を追加</li> <li>動作対象ボード 利用可能な通信 I/F</li> <li>Emulator I/F 通信 を追加</li> <li>1.1 システム概要</li> </ul>                                                                                                    |
| 2.00 | 2022/03/31 | 5<br>6<br>7<br>20<br>22<br>1<br>3                       | <ul> <li>1.1.2 A/D 変換中/比較中の測定値送信動作 表 1-5 ADC16<br/>One-shot 測定設定時の取得可能な測定値数 において、<br/>One-shot 測定設定用測定値数を 8192 個に変更</li> <li>1.2 ファイル構成 図 1-1 ファイル構成 を更新</li> <li>1.3 変更一覧 を更新</li> <li>3.4.3 スタックサイズ にて、<br/>SCI UART 通信プロジェクト用スタックサイズを更新</li> <li>4 トラブル事例 にて、「3 連続測定時に QE for AFE の描<br/>画が停止する。」を追加</li> <li>動作対象ボード 利用可能な通信 I/F<br/>Emulator I/F 通信 を追加</li> <li>1.1 システム概要<br/>表 1-1 接続方法と仕様/機能の差異 を更新</li> </ul>                                                                                                    |
| 2.00 | 2022/03/31 | 5<br>6<br>7<br>20<br>22<br>1<br>3<br>4                  | <ul> <li>1.1.2 A/D 変換中/比較中の測定値送信動作 表 1-5 ADC16<br/>One-shot 測定設定時の取得可能な測定値数 において、<br/>One-shot 測定設定用測定値数を 8192 個に変更</li> <li>1.2 ファイル構成 図 1-1 ファイル構成 を更新</li> <li>1.3 変更一覧 を更新</li> <li>3.4.3 スタックサイズ にて、<br/>SCI UART 通信プロジェクト用スタックサイズを更新</li> <li>4 トラブル事例 にて、「3 連続測定時に QE for AFE の描<br/>画が停止する。」を追加</li> <li>動作対象ボード 利用可能な通信 I/F<br/>Emulator I/F 通信 を追加</li> <li>1.1 システム概要<br/>表 1-1 接続方法と仕様/機能の差異 を更新</li> <li>1.1.1 同梱の HEX ファイルと e2 studio プロジェクトについ<br/>て</li> </ul>                                                                                                    |
| 2.00 | 2022/03/31 | 5<br>6<br>7<br>20<br>22<br>1<br>3<br>4                  | <ul> <li>1.1.2 A/D 変換中/比較中の測定値送信動作 表 1-5 ADC16<br/>One-shot 測定設定時の取得可能な測定値数 において、<br/>One-shot 測定設定用測定値数を 8192 個に変更</li> <li>1.2 ファイル構成 図 1-1 ファイル構成 を更新</li> <li>1.3 変更一覧 を更新</li> <li>3.4.3 スタックサイズ にて、<br/>SCI UART 通信プロジェクト用スタックサイズを更新</li> <li>4 トラブル事例 にて、「3 連続測定時に QE for AFE の描<br/>画が停止する。」を追加</li> <li>動作対象ボード 利用可能な通信 I/F<br/>Emulator I/F 通信 を追加</li> <li>1.1 システム概要<br/>表 1-1 接続方法と仕様/機能の差異 を更新</li> <li>1.1.1 同梱の HEX ファイルと e2 studio プロジェクトについ<br/>て</li> <li>表 12 HEX ファイル および 表 13 e2 studio プロジェ</li> </ul>                                                                                                    |
| 2.00 | 2022/03/31 | 5<br>6<br>7<br>20<br>22<br>1<br>3<br>4                  | <ul> <li>1.1.2 A/D 変換中/比較中の測定値送信動作 表 1-5 ADC16<br/>One-shot 測定設定時の取得可能な測定値数 において、<br/>One-shot 測定設定用測定値数を 8192 個に変更</li> <li>1.2 ファイル構成 図 1-1 ファイル構成 を更新</li> <li>1.3 変更一覧 を更新</li> <li>3.4.3 スタックサイズ にて、<br/>SCI UART 通信プロジェクト用スタックサイズを更新</li> <li>4 トラブル事例 にて、「3 連続測定時に QE for AFE の描<br/>画が停止する。」を追加</li> <li>動作対象ボード 利用可能な通信 I/F<br/>Emulator I/F 通信 を追加</li> <li>1.1 システム概要<br/>表 1-1 接続方法と仕様/機能の差異 を更新</li> <li>1.1.1 同梱の HEX ファイルと e2 studio プロジェクトについ<br/>て<br/>表 12 HEX ファイル および 表 13 e2 studio プロジェ<br/>クト を更新</li> </ul>                                                                                                    |
| 2.00 | 2022/03/31 | 5<br>6<br>7<br>20<br>22<br>1<br>3<br>4                  | <ul> <li>1.1.2 A/D 変換中/比較中の測定値送信動作 表 1-5 ADC16<br/>One-shot 測定設定時の取得可能な測定値数 において、<br/>One-shot 測定設定用測定値数を 8192 個に変更</li> <li>1.2 ファイル構成 図 1-1 ファイル構成 を更新</li> <li>1.3 変更一覧 を更新</li> <li>3.4.3 スタックサイズ にて、<br/>SCI UART 通信プロジェクト用スタックサイズを更新</li> <li>4 トラブル事例 にて、「3 連続測定時に QE for AFE の描<br/>画が停止する。」を追加</li> <li>動作対象ボード 利用可能な通信 I/F<br/>Emulator I/F 通信 を追加</li> <li>1.1 システム概要<br/>表 1-1 接続方法と仕様/機能の差異 を更新</li> <li>1.1.1 同梱の HEX ファイルと e2 studio プロジェクトについ<br/>て<br/>表 12 HEX ファイル および 表 13 e2 studio プロジェ<br/>クト を更新<br/>(2) e2 studio プロジェクト 内容を更新</li> </ul>                                                                                                    |
| 2.00 | 2022/03/31 | 5<br>6<br>7<br>20<br>22<br>1<br>3<br>4<br>5-6           | <ul> <li>1.1.2 A/D 変換中/比較中の測定値送信動作 表 1-5 ADC16<br/>One-shot 測定設定時の取得可能な測定値数 において、<br/>One-shot 測定設定用測定値数を 8192 個に変更</li> <li>1.2 ファイル構成 図 1-1 ファイル構成 を更新</li> <li>1.3 変更一覧 を更新</li> <li>3.4.3 スタックサイズ にて、<br/>SCI UART 通信プロジェクト用スタックサイズを更新</li> <li>4 トラブル事例 にて、「3 連続測定時に QE for AFE の描<br/>画が停止する。」を追加</li> <li>動作対象ボード 利用可能な通信 I/F</li> <li>Emulator I/F 通信 を追加</li> <li>1.1 システム概要<br/>表 1-1 接続方法と仕様/機能の差異 を更新</li> <li>1.1.1 同梱の HEX ファイルと e2 studio プロジェクトについ<br/>て<br/>表 12 HEX ファイル および 表 13 e2 studio プロジェ<br/>クト を更新</li> <li>(2) e2 studio プロジェクト 内容を更新</li> <li>1.1.2 A/D 変換中/比較中の測定値送信動作について</li> </ul>                                                                           |
| 2.00 | 2022/03/31 | 5<br>6<br>7<br>20<br>22<br>1<br>3<br>4<br>5-6           | <ul> <li>1.1.2 A/D 変換中/比較中の測定値送信動作 表 1-5 ADC16<br/>One-shot 測定設定時の取得可能な測定値数 において、<br/>One-shot 測定設定用測定値数を 8192 個に変更</li> <li>1.2 ファイル構成 図 1-1 ファイル構成 を更新</li> <li>1.3 変更一覧 を更新</li> <li>3.4.3 スタックサイズ にて、<br/>SCI UART 通信プロジェクト用スタックサイズを更新</li> <li>4 トラブル事例 にて、「3 連続測定時に QE for AFE の描<br/>画が停止する。」を追加</li> <li>動作対象ボード 利用可能な通信 I/F</li> <li>Emulator I/F 通信 を追加</li> <li>1.1 システム概要</li> <li>表 1-1 接続方法と仕様/機能の差異 を更新</li> <li>1.1.1 同梱の HEX ファイルと e2 studio プロジェクトについて<br/>表 12 HEX ファイル および 表 13 e2 studio プロジェ<br/>クト を更新</li> <li>(2) e2 studio プロジェクト 内容を更新</li> <li>1.1.2 A/D 変換中/比較中の測定値送信動作について<br/>内容を更新</li> </ul>                                                                 |
| 2.00 | 2022/03/31 | 5<br>6<br>7<br>20<br>22<br>1<br>3<br>4<br>5-6<br>7      | <ul> <li>1.1.2 A/D 変換中/比較中の測定値送信動作 表 1-5 ADC16<br/>One-shot 測定設定時の取得可能な測定値数 において、<br/>One-shot 測定設定用測定値数を 8192 個に変更</li> <li>1.2 ファイル構成 図 1-1 ファイル構成 を更新</li> <li>1.3 変更一覧 を更新</li> <li>3.4.3 スタックサイズ にて、<br/>SCI UART 通信プロジェクト用スタックサイズを更新</li> <li>4 トラブル事例 にて、「3 連続測定時に QE for AFE の描<br/>画が停止する。」を追加</li> <li>動作対象ボード 利用可能な通信 I/F<br/>Emulator I/F 通信 を追加</li> <li>1.1 システム概要<br/>表 1-1 接続方法と仕様/機能の差異 を更新</li> <li>1.1.1 同梱の HEX ファイルと e2 studio プロジェクトについて<br/>て<br/>表 12 HEX ファイル および 表 13 e2 studio プロジェ<br/>クト を更新</li> <li>(2) e2 studio プロジェクト 内容を更新</li> <li>1.1.2 A/D 変換中/比較中の測定値送信動作について<br/>内容を更新</li> <li>1.2 ファイル構成</li> </ul>                                                 |
| 2.00 | 2022/03/31 | 5<br>6<br>7<br>20<br>22<br>1<br>3<br>4<br>5-6<br>7      | <ul> <li>1.1.2 A/D 変換中/比較中の測定値送信動作 表 1-5 ADC16<br/>One-shot 測定設定時の取得可能な測定値数 において、<br/>One-shot 測定設定用測定値数を 8192 個に変更</li> <li>1.2 ファイル構成 図 1-1 ファイル構成 を更新</li> <li>1.3 変更一覧 を更新</li> <li>3.4.3 スタックサイズ にて、<br/>SCI UART 通信プロジェクト用スタックサイズを更新</li> <li>4 トラブル事例 にて、「3 連続測定時に QE for AFE の描<br/>画が停止する。」を追加</li> <li>動作対象ボード 利用可能な通信 I/F<br/>Emulator I/F 通信 を追加</li> <li>1.1 システム概要<br/>表 1-1 接続方法と仕様/機能の差異 を更新</li> <li>1.1.1 同梱の HEX ファイルと e2 studio プロジェクトについて<br/>表 12 HEX ファイル および 表 13 e2 studio プロジェ<br/>クト を更新</li> <li>(2) e2 studio プロジェクト 内容を更新</li> <li>1.1.2 A/D 変換中/比較中の測定値送信動作について<br/>内容を更新</li> <li>1.2 ファイルの構成 を更新</li> </ul>                                                  |
| 2.00 | 2022/03/31 | 5<br>6<br>7<br>20<br>22<br>1<br>3<br>4<br>5-6<br>7<br>8 | <ul> <li>1.1.2 A/D 変換中/比較中の測定値送信動作 表 1-5 ADC16<br/>One-shot 測定設定時の取得可能な測定値数 において、<br/>One-shot 測定設定用測定値数を 8192 個に変更</li> <li>1.2 ファイル構成 図 1-1 ファイル構成 を更新</li> <li>1.3 変更一覧 を更新</li> <li>3.4.3 スタックサイズ にて、<br/>SCI UART 通信プロジェクト用スタックサイズを更新</li> <li>4 トラブル事例 にて、「3 連続測定時に QE for AFE の描<br/>画が停止する。」を追加</li> <li>動作対象ボード 利用可能な通信 I/F<br/>Emulator I/F 通信 を追加</li> <li>1.1 システム概要</li> <li>表 1-1 接続方法と仕様/機能の差異 を更新</li> <li>1.1.1 同梱の HEX ファイルと e2 studio プロジェクトについて</li> <li>表 12 HEX ファイル および 表 13 e2 studio プロジェ<br/>クト を更新</li> <li>(2) e2 studio プロジェクト 内容を更新</li> <li>1.1.2 A/D 変換中/比較中の測定値送信動作について<br/>内容を更新</li> <li>1.2 ファイル構成</li> <li>図 11 ファイルの構成 を更新</li> <li>1.3 変更一覧</li> </ul> |

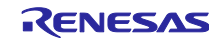

|      |           | 8-9   | 1.4 動作確認環境                                |
|------|-----------|-------|-------------------------------------------|
|      |           |       | 表 17 動作確認条件 を更新                           |
|      |           |       | 表 18 クロック設定と利用するツール を更新                   |
|      |           | 15    | 2.2.1.3 Emulator I/F 通信時 を追加              |
|      |           | 16    | 2.2.3 QE for AFE の起動                      |
|      |           |       | 内容を更新                                     |
|      |           | 17    | 2.2.3.3 QE for AFE 連続測定時完了時のメッセージとその出     |
|      |           |       | カまでの時間 を追加                                |
|      |           | 19    | 1.2.2.1 端子一覧 表 32 使用する端子一覧                |
|      |           |       | No2 P401 の内容を更新                           |
|      |           |       | No13 P410 の内容を更新                          |
|      |           | 21    | 3.3 通信仕様                                  |
|      |           |       | 表 33 通信 I/F と VCC 下限電圧条件 を更新              |
|      |           | 21    | 3.3.2 UART シリアル通信設定                       |
|      |           |       | 表 34 UART シリアル通信設定                        |
|      |           |       | ハードウェアフロー制御欄を更新                           |
|      |           | 22    | 3.3.3 QE for AFE : UART 接続時の自動ビットレート切り替   |
|      |           |       | えを追加                                      |
|      |           | 23    | 3.4.2 デバッグモード起動 を追加                       |
|      |           | 24    | 3.4.3 HOCO 64MHz 使用時の e2 studio プロジェクトのビル |
|      |           |       | ド時の注意                                     |
|      |           |       | 見出しと内容を更新                                 |
|      |           | 24    | 3.4.4 スタックサイズについて                         |
|      |           |       | 内容を更新                                     |
|      |           | 25-26 | 3.4.5 e2 studio プロジェクトのソース変更について          |
|      |           |       | 内容と図を更新                                   |
|      |           | 27-28 | 4.トラブル事例                                  |
|      |           |       | 内容を更新/追加                                  |
| 2.30 | Jan.20.25 | —     | FW 更新                                     |
|      |           |       | ADC16 連続測定にて 5us サンプリング時間機能を追加            |

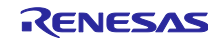

### 製品ご使用上の注意事項

ここでは、マイコン製品全体に適用する「使用上の注意事項」について説明します。個別の使用上の注意事項については、本ドキュメントおよびテク ニカルアップデートを参照してください。

1. 静電気対策

CMOS 製品の取り扱いの際は静電気防止を心がけてください。CMOS 製品は強い静電気によってゲート絶縁破壊を生じることがあります。運搬や保存の際には、当社が出荷梱包に使用している導電性のトレーやマガジンケース、導電性の緩衝材、金属ケースなどを利用し、組み立て工程にはアースを施してください。プラスチック板上に放置したり、端子を触ったりしないでください。また、CMOS 製品を実装したボードについても同様の扱いをしてください。

2. 電源投入時の処置

電源投入時は、製品の状態は不定です。電源投入時には、LSIの内部回路の状態は不確定であり、レジスタの設定や各端子の状態は不定です。外部 リセット端子でリセットする製品の場合、電源投入からリセットが有効になるまでの期間、端子の状態は保証できません。同様に、内蔵パワーオン リセット機能を使用してリセットする製品の場合、電源投入からリセットのかかる一定電圧に達するまでの期間、端子の状態は保証できません。

3. 電源オフ時における入力信号

当該製品の電源がオフ状態のときに、入力信号や入出力プルアップ電源を入れないでください。入力信号や入出力プルアップ電源からの電流注入に より、誤動作を引き起こしたり、異常電流が流れ内部素子を劣化させたりする場合があります。資料中に「電源オフ時における入力信号」について の記載のある製品は、その内容を守ってください。

4. 未使用端子の処理

未使用端子は、「未使用端子の処理」に従って処理してください。CMOS 製品の入力端子のインピーダンスは、一般に、ハイインピーダンスとなっています。未使用端子を開放状態で動作させると、誘導現象により、LSI 周辺のノイズが印加され、LSI 内部で貫通電流が流れたり、入力信号と認識されて誤動作を起こす恐れがあります。

5. クロックについて

リセット時は、クロックが安定した後、リセットを解除してください。プログラム実行中のクロック切り替え時は、切り替え先クロックが安定した 後に切り替えてください。リセット時、外部発振子(または外部発振回路)を用いたクロックで動作を開始するシステムでは、クロックが十分安定 した後、リセットを解除してください。また、プログラムの途中で外部発振子(または外部発振回路)を用いたクロックに切り替える場合は、切り 替え先のクロックが十分安定してから切り替えてください。

6. 入力端子の印加波形

入力ノイズや反射波による波形歪みは誤動作の原因になりますので注意してください。CMOS 製品の入力がノイズなどに起因して、V<sub>IL</sub>(Max.)からV<sub>IH</sub>(Min.)までの領域にとどまるような場合は、誤動作を引き起こす恐れがあります。入力レベルが固定の場合はもちろん、V<sub>IL</sub>(Max.)からV<sub>IH</sub>(Min.)までの領域を通過する遷移期間中にチャタリングノイズなどが入らないように使用してください。

リザーブアドレス(予約領域)のアクセス禁止
 リザーブアドレス(予約領域)のアクセスを禁止します。アドレス領域には、将来の拡張機能用に割り付けられている リザーブアドレス(予約領域)があります。これらのアドレスをアクセスしたときの動作については、保証できませんので、アクセスしないようにしてください。

8. 製品間の相違について

型名の異なる製品に変更する場合は、製品型名ごとにシステム評価試験を実施してください。同じグループのマイコンでも型名が違うと、フラッ シュメモリ、レイアウトパターンの相違などにより、電気的特性の範囲で、特性値、動作マージン、ノイズ耐量、ノイズ幅射量などが異なる場合が あります。型名が違う製品に変更する場合は、個々の製品ごとにシステム評価試験を実施してください。

# ご注意書き

- 本資料に記載された回路、ソフトウェアおよびこれらに関連する情報は、半導体製品の動作例、応用例を説明するものです。回路、ソフトウェアおよびこれらに関連する情報を使用する場合、お客様の責任において、お客様の機器・システムを設計ください。これらの使用に起因して生じた損害 (お客様または第三者いずれに生じた損害も含みます。以下同じです。)に関し、当社は、一切その責任を負いません。
- 当社製品または本資料に記載された製品データ、図、表、プログラム、アルゴリズム、応用回路例等の情報の使用に起因して発生した第三者の特許 権、著作権その他の知的財産権に対する侵害またはこれらに関する紛争について、当社は、何らの保証を行うものではなく、また責任を負うもので はありません。
- 3. 当社は、本資料に基づき当社または第三者の特許権、著作権その他の知的財産権を何ら許諾するものではありません。
- 4. 当社製品を組み込んだ製品の輸出入、製造、販売、利用、配布その他の行為を行うにあたり、第三者保有の技術の利用に関するライセンスが必要と なる場合、当該ライセンス取得の判断および取得はお客様の責任において行ってください。
- 5. 当社製品を、全部または一部を問わず、改造、改変、複製、リバースエンジニアリング、その他、不適切に使用しないでください。かかる改造、改 変、複製、リバースエンジニアリング等により生じた損害に関し、当社は、一切その責任を負いません。
- 6. 当社は、当社製品の品質水準を「標準水準」および「高品質水準」に分類しており、各品質水準は、以下に示す用途に製品が使用されることを意図 しております。

標準水準: コンピュータ、OA 機器、通信機器、計測機器、AV 機器、家電、工作機械、パーソナル機器、産業用ロボット等 高品質水準:輸送機器(自動車、電車、船舶等)、交通制御(信号)、大規模通信機器、金融端末基幹システム、各種安全制御装置等 当社製品は、データシート等により高信頼性、Harsh environment向け製品と定義しているものを除き、直接生命・身体に危害を及ぼす可能性のあ る機器・システム(生命維持装置、人体に埋め込み使用するもの等)、もしくは多大な物的損害を発生させるおそれのある機器・システム(宇宙機 器と、海底中継器、原子力制御システム、航空機制御システム、プラント基幹システム、軍事機器等)に使用されることを意図しておらず、これら の用途に使用することは想定していません。たとえ、当社が想定していない用途に当社製品を使用したことにより損害が生じても、当社は一切その 責任を負いません。

- 7. あらゆる半導体製品は、外部攻撃からの安全性を100%保証されているわけではありません。当社ハードウェア/ソフトウェア製品にはセキュリ ティ対策が組み込まれているものもありますが、これによって、当社は、セキュリティ脆弱性または侵害(当社製品または当社製品が使用されてい るシステムに対する不正アクセス・不正使用を含みますが、これに限りません。)から生じる責任を負うものではありません。当社は、当社製品ま たは当社製品が使用されたあらゆるシステムが、不正な改変、攻撃、ウイルス、干渉、ハッキング、データの破壊または窃盗その他の不正な侵入行 為(「脆弱性問題」といいます。)によって影響を受けないことを保証しません。当社は、脆弱性問題に起因しまたはこれに関連して生じた損害に ついて、一切責任を負いません。また、法令において認められる限りにおいて、本資料および当社ハードウェア/ソフトウェア製品について、商品 性および特定目的との合致に関する保証ならびに第三者の権利を侵害しないことの保証を含め、明示または黙示のいかなる保証も行いません。
- 8. 当社製品をご使用の際は、最新の製品情報(データシート、ユーザーズマニュアル、アプリケーションノート、信頼性ハンドブックに記載の「半導体デバイスの使用上の一般的な注意事項」等)をご確認の上、当社が指定する最大定格、動作電源電圧範囲、放熱特性、実装条件その他指定条件の範囲内でご使用ください。指定条件の範囲を超えて当社製品をご使用された場合の故障、誤動作の不具合および事故につきましては、当社は、一切その責任を負いません。
- 9. 当社は、当社製品の品質および信頼性の向上に努めていますが、半導体製品はある確率で故障が発生したり、使用条件によっては誤動作したりする 場合があります。また、当社製品は、データシート等において高信頼性、Harsh environment 向け製品と定義しているものを除き、耐放射線設計を 行っておりません。仮に当社製品の故障または誤動作が生じた場合であっても、人身事故、火災事故その他社会的損害等を生じさせないよう、お客 様の責任において、冗長設計、延焼対策設計、誤動作防止設計等の安全設計およびエージング処理等、お客様の機器・システムとしての出荷保証を 行ってください。特に、マイコンソフトウェアは、単独での検証は困難なため、お客様の機器・システムとしての安全検証をお客様の責任で行って ください。
- 10. 当社製品の環境適合性等の詳細につきましては、製品個別に必ず当社営業窓口までお問合せください。ご使用に際しては、特定の物質の含有・使用 を規制する RoHS 指令等、適用される環境関連法令を十分調査のうえ、かかる法令に適合するようご使用ください。かかる法令を遵守しないことに より生じた損害に関して、当社は、一切その責任を負いません。
- 11. 当社製品および技術を国内外の法令および規則により製造・使用・販売を禁止されている機器・システムに使用することはできません。当社製品および技術を輸出、販売または移転等する場合は、「外国為替及び外国貿易法」その他日本国および適用される外国の輸出管理関連法規を遵守し、それらの定めるところに従い必要な手続きを行ってください。
- 12. お客様が当社製品を第三者に転売等される場合には、事前に当該第三者に対して、本ご注意書き記載の諸条件を通知する責任を負うものといたしま す。
- 13. 本資料の全部または一部を当社の文書による事前の承諾を得ることなく転載または複製することを禁じます。
- 14. 本資料に記載されている内容または当社製品についてご不明な点がございましたら、当社の営業担当者までお問合せください。
- 注 1. 本資料において使用されている「当社」とは、ルネサス エレクトロニクス株式会社およびルネサス エレクトロニクス株式会社が直接的、間接的 に支配する会社をいいます。
- 注2. 本資料において使用されている「当社製品」とは、注1において定義された当社の開発、製造製品をいいます。

(Rev.5.0-1 2020.10)

### 本社所在地

〒135-0061 東京都江東区豊洲 3-2-24 (豊洲フォレシア) www.renesas.com

### 商標について

ルネサスおよびルネサスロゴはルネサス エレクトロニクス株式会社の 商標です。すべての商標および登録商標は、それぞれの所有者に帰属 します。

# お問合せ窓口

弊社の製品や技術、ドキュメントの最新情報、最寄の営業お問合せ窓 ロに関する情報などは、弊社ウェブサイトをご覧ください。 www.renesas.com/contact/